# chromelook

**By Bill Sanders** 

Chromelook is a graphical user interface to compliment Advanced GAM for managing enterprise enrolled Chromebooks.

As of August 7, 2019, Advanced GAM is now highly recommended for use when gathering CROS data for Chromelook.

This document is written from a Windows perspective. OSX and Linux users should be prepared to interpret meaning! This is a beta version. If you get an expiration popup, download a new copy.

GAM is a command line tool for managing Google Apps. Chromelook was written for those who wish to use GAM to manage their Chromebook fleet, but prefer a GUI. Chromelook leverages SQLite to make GAM management tasks fast and simple. This guide assumes that you have installed GAM already.

Chromelook is not a standalone application. It does not interact with Google. It requires an already downloaded copy of your data using GAM. Changes you make to your data in Chromelook are not sent to Google. Instead, a GAM script is created and presented to you. You can then paste the script in a command prompt to upload the changes using GAM.

Chromelook has no installer and makes no significant changes to your system. It can be run from anywhere, including a network share. Extract it to any folder. On launch, it will create a settings folder in %appdata% and copy queries and setting to the settings folder. No registry changes, program associations or shortcuts are created.

Chromelook has SQLite version 3.25.3 built in. Nothing is required to use this.

Chromelook is not affiliated with Google or GAM. For information on Advanced GAM, please visit their site.

#### GAMADV-XTD3

https://github.com/taers232c/GAMADV-XTD3

#### How to Upgrade from Standard GAM

https://github.com/taers232c/GAMADV-XTD3/wiki/How-to-Upgrade-from-Standard-GAM

Note that while Chromelook CROS input data now requires using Advanced GAM, Chromelook output can use either GAM. Chromelook can still use CSV as input, but escaped lines are ignored.

# OBTAINING DATA FILE

To use Chromelook, you will need to download your Chrome data from Google using Advanced GAM. We now recommend a Tab Separated Value type file. From a command prompt, type

#### gam config csv\_output\_column\_delimiter "\t" print cros fields

active time ranges, annotated asset id, annotated location, annotated user, boot mode, device id, ethernet macaddress, firmware version, lastenroll ment time, last sync, macaddress, model, notes, order number, orgunit path, osversion, platform version, recent users, serial number, status > cros.txt

#### OSX or Linux users use

gam config csv\_output\_column\_delimiter '\t' print cros fields activetimeranges,annotatedassetid,annotatedlocation,annotateduser,bootmode,deviceid,ethernetmacaddress,firmwareversion,lastenrollment time,lastsync,macaddress,model,notes,ordernumber,orgunitpath,osversion,platformversion,recentusers,serialnumber,status

CROS.txt will be downloaded to the current folder.

It is okay to specify allfields instead of listing them. It will produce a file 4 X larger than you need though. It is also possible to leave out some fields for smaller file sizes.

To use Chromelook daily, we recommend using a scheduled task to download a fresh cros.txt file daily or hourly. Use Windows Scheduled Task Manager to execute a batch file containing the line:

A sample cros.txt is provided to allow you to try out Chromelook without having your own data. The sample has 30,000 devices. The data is fictional. Serial number, MACs, DeviceIDs were all artificially generated, with usage based on actual data. GAM does not need to be installed to try out the sample data.

NOTES about TAB SEPARATED FILES (TSV). Google recently began using commas throughout their data. Parsing CSV became too slow. We therefore made the switch to TSV files. Advanced GAM is required to generate TSV files. Either GAM can be used for uploading your changes.

# THE ADVANCED GAM COMMAND

From the Chromelook Edit Menu, choose Get CROS. This will generate the required command line, and allow you to copy it. Just click 'Copy'.

| GAM CROS Command                                                                                                    | _                            |                        | ×               |
|----------------------------------------------------------------------------------------------------|------------------------------|------------------------|-----------------|
| Chromelook now works best with a Tab Separated Value file. Use AdvancedGAM<br>commands below for best results.                                                                                                    | (GAMADV->                    | (TD3) wit              | h the           |
| gam config csv_output_column_delimiter "\t" print cros fields<br>activetimeranges,annotatedassetid,annotatedlocation,annotateduser,bootmode,<br>ess,firmwareversion,lastenrollmenttime,lastsync,macaddress,model,notes,orderr<br>ion,platformversion,recentusers,serialnumber,status > cros.txt | ,deviceid,eth<br>1umber,orgu | ernetmac<br>nitpath, o | caddr<br>isvers |
| Сору                                                                                                    |                              |                        |                 |

# SPLASH SCREEN

To begin, launch Chromelook. Click on the folder icon and locate your cros.txt file.

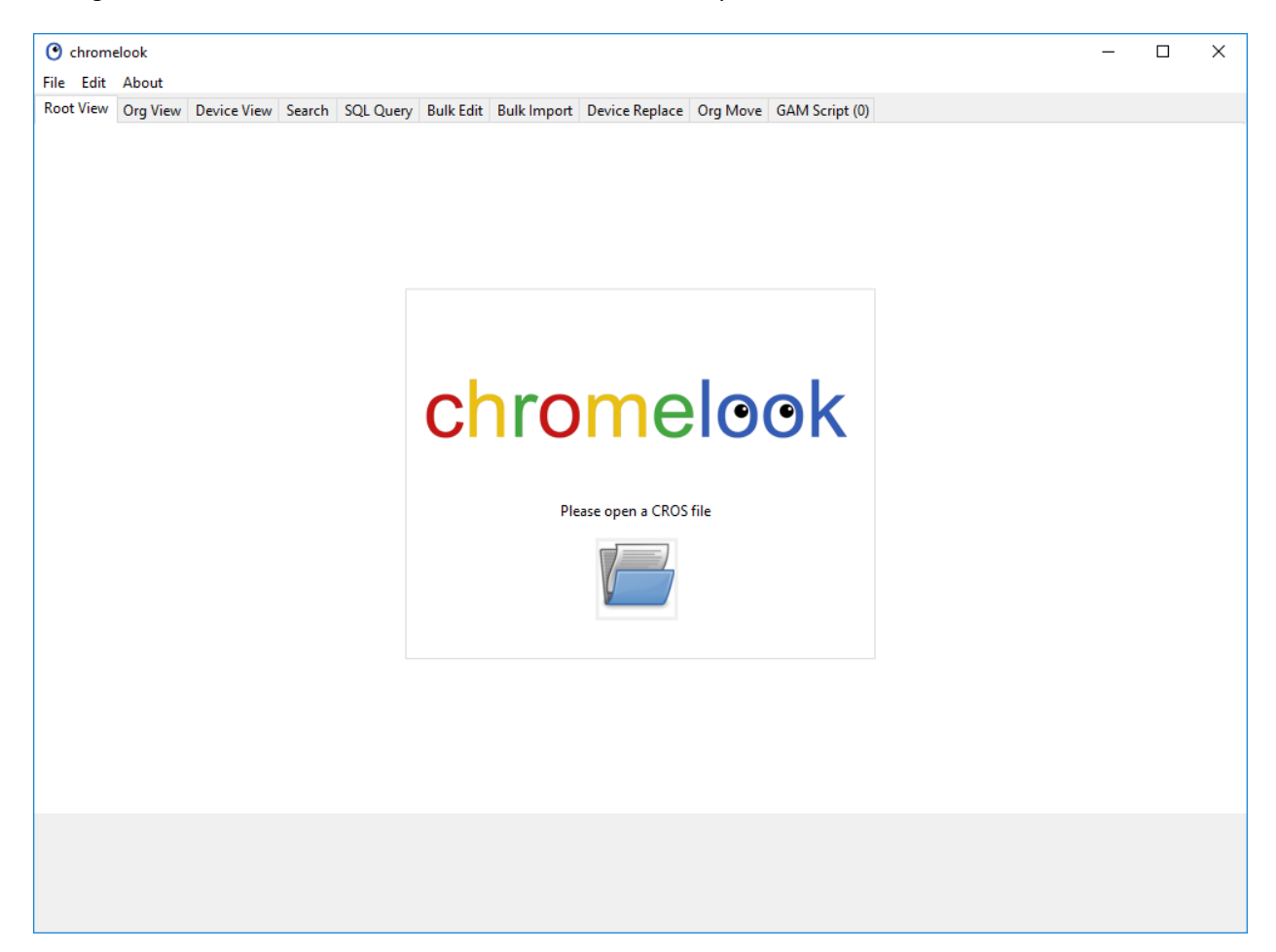

Chromelook will load the data to its built in SQLite database. For a large database (30,000 devices), this process will take from 10 to 20 seconds depending on your workstation RAM and Processor.

From the Edit Menu, clicking 'Skipped Log' will give you a list of any entries that could not be parsed. This may include malformed entries. Check this if you think Chromelook isn't seeing all of your devices

# ROOT VIEW TAB

Once cros is loaded, you are shown the Root View tab.

| @                                                                     |                      |                |           |               |                            |             |                 |           |           | ~ |
|-----------------------------------------------------------------------|----------------------|----------------|-----------|---------------|----------------------------|-------------|-----------------|-----------|-----------|---|
| O chromelook                                                          |                      |                |           |               |                            |             |                 | -         |           | ~ |
| File Edit Help                                                        |                      |                |           |               |                            |             |                 |           |           |   |
| Root View Org View Device View Search SOL Query Bulk Edit Bulk Import | Device Replace Org M | love GAM Scrit | nt (0)    |               |                            |             |                 |           |           |   |
|                                                                       | erneenepiere ergin   |                |           |               |                            |             |                 |           |           |   |
|                                                                       |                      |                |           |               |                            |             |                 |           |           |   |
| Org Path Filters                                                      |                      |                |           |               |                            |             |                 |           |           |   |
| Exclude Org /Chrome Devices Deprovisioned 🗸 🍃                         | Include Org          |                |           |               | ~ 🕨                        |             |                 |           |           |   |
|                                                                       |                      |                |           |               |                            |             |                 |           |           |   |
|                                                                       |                      | de trace       |           | - Maria - La  | advertise 52 lastConst. 1  | leaf and 50 |                 |           | In all an |   |
| orgUnitPath                                                           | org                  | devices        | recentUse | osversion L J | osversion I   lastSync L J | lastSync    | macErr assetErr | userErr   | locerr    |   |
| /Chrome Devices/Assigned/Special Ed                                   | Special Ed           | 123            | 0         | 64            | 70 2018-09-18              | 2018-12-20  | 0               |           |           | ^ |
| /Chrome Devices/Assigned/Staff                                        | Starr                | 1345           | 2         | 0             | 71 2010-11-29              | 2018-12-23  | 0               |           |           |   |
| /Chrome Devices/Assigned/Students                                     | Students             | 1035           |           | 02            | 71 2018-03-12              | 2018-12-21  | 0 -             | -         | -         |   |
| /Chrome Devices/Cart Config/Charter/Hillman Charter School/Cartu055   | Cartouss             | 1/             | 0         | 69            | 70 2018-11-08              | 2018-12-20  | 0 True          | True      | True      |   |
| /Chrome Devices/Cart Config/Charter/Hillman Charter School/Cart/140   | Cart0140             | 14             | 0         | 69            | 70 2018-10-24              | 2018-12-19  | 0 True          | True      | True      |   |
| /Chrome Devices/Cart Config/Charter/Hillman Charter School/Cart0101   | Cartolol             | 10             | 0         | 09            | 70 2018-11-30              | 2018-12-18  | 0 True          | True      | True      |   |
| /Chrome Devices/Cart Config/Charter/Hilliman Charter School/Cart/102  | Cart0102             | 10             | 0         | 64            | 70 2018-11-08              | 2018-12-19  | 0 True          | True      | True      |   |
| /Chrome Devices/Cart Config/Charter/Hilliman Charter School/Cartu281  | Cart0281             | 20             | 0         | 60            | 70 2018-09-21              | 2018-12-20  | 0 True          | True      | True      |   |
| Chrome Devices/Cart Config/Charter/Hillman Charter School/Cart0202    | CartO202             | 20             | 0         | 52            | 70 2010-00-51              | 2010-12-20  | 0 True          | True      | True      |   |
| /Chrome Devices/Cart Config/Charter/Hillman Charter School/Cart0556   | Cart0556             | 20             | 0         | 62            | 64 2018-03-03              | 2018-12-20  | 0 True          | True      | True      |   |
| /Chrome Devices/Cart Config/Charter/Hillman Charter School/Cart0501   | Cart0501             | 9              | 0         | 02            | 70 2018-02-01              | 2018-11-08  | 0 True          | True      | True      |   |
| Chrome Devices/Cart Coning/Charter/Hillman Charter School/Cartoosi    | Cart0091             | 40             | 0         | 64            | 70 2010-11-10              | 2010-12-20  | 0 True          | True      | True      |   |
| Chrome Devices/Cart Config/HS/Adams HS/Cart0017                       | Cart0017             | 40             | 0         | 64            | 70 2010-10-31              | 2010-12-20  | 0 True          | True      | True      |   |
| /Chrome Devices/Cart Config/H5/Adams H5/Cart0016                      | Carto016             | 40             | 0         | 62            | 70 2018-10-29              | 2010-12-14  | 0 True          | True      | True      |   |
| /Chrome Devices/Cart Config/H5/Adams H5/Cart0007                      | Cart0037             | 40             | 0         | 64            | 70 2018-04-10              | 2010-12-19  | 0 True          | True      | True      |   |
| /Chrome Devices/Cart Config/HS/Adams HS/Cart0105                      | Cart0105             | 40             | 0         | 64            | 70 2018-07-17              | 2010-12-19  | 0 True          | True      | True      |   |
| /Chrome Devices/Cart Config/HS/Adams HS/Cart0104                      | Cart0104             | 40             | 0         | 64            | 70 2018-10-09              | 2010-12-14  | 0 True          | True      | True      |   |
| Chrome Devices/Cart Config/H5/Adams H5/Cart0555                       | Cart0207             | 40             | ő         | 67            | 70 2018-03-14              | 2010-12-10  | 0 True          | True      | True      |   |
| /Chrome Devices/Catt Config/HS/Adams HS/Catt0555                      | Cart0555             | 40             | ő         | 64            | 70 2018-10-17              | 2018-12-17  | 0 True          | True      | True      |   |
| Chrome Devices/Cart Config/HS/Adams HS/Cart0557                       | Cart0557             | 40             | ő         | 64            | 70 2018-11-21              | 2010-12-17  | 0 True          | True      | True      |   |
| /Chrome Devices/Cart Config/HS/Adams HS/Cart0557                      | Cart0516             | 10             | ŏ         | 70            | 70 2010-10-05              | 2010-12-10  | 0 True          | True      | True      |   |
| /Chrome Devices/Cart Config/HS/Blake Alternative HS/Cart0023          | Cart0023             | 27             | ŏ         | 68            | 70 2018-12-10              | 2018-12-19  | 0 True          | True      | True      |   |
| /Chrome Devices/Cart Config/HS/Blake Alternative HS/Cart0023          | Cart0023             | 27             | ő         | 00            | 70 2010-12-10              | 2018-12-20  | 0 True          | True      | True      |   |
| /Chrome Devices/Cart Config/HS/Blake Alternative HS/Cart0024          | Cart0144             | 26             | 0         | 69            | 70 2018-11-30              | 2018-12-20  | 0 True          | True      | True      |   |
| /Chrome Devices/Cart Config/HS/Blake Alternative HS/Cart0144          | Cart0145             | 20             | 0         | 69            | 70 2018-11-50              | 2018-12-21  | 0 True          | True      | True      |   |
| /Chrome Devices/Cart Config/HS/Blake Alternative HS/Cart0143          | Cart0277             | 27             | ŏ         | 64            | 70 2018-11-30              | 2018-12-20  | 0 True          | True      | True      |   |
| Chrome Devices/Cart Config/HS/Blake Alternative HS/Cart0284           | Cart0284             | 26             | ő         | 64            | 70 2018-05-15              | 2018-12-23  | 0 True          | True      | True      |   |
| /Chrome Devices/Cart Config/HS/Blake Alternative HS/Cart0285          | Cart0285             | 27             | ő         | 64            | 70 2018-01-09              | 2018-12-23  | 0 True          | True      | True      |   |
|                                                                       |                      |                |           |               |                            |             |                 | _         |           |   |
| 0 selected of 29005 total                                             |                      |                |           |               |                            |             | recen           | tUse Days | 15        |   |
| Load Time: 8.3 seconds                                                |                      |                |           |               | C                          | hr          | ome             | ele       | 00        | k |

In the Root view tab, you will see all of the organizational units that contain Chrome devices. The columns are as follows:

orgUnitPath is the organizational path the device is in.

org is the organizational unit for the devices.

devices is the number of devices in that org.

recentUse is sum of minutes of use for all device in that org. This is not a precise value.

**osVersion** [] is the lowest (floor) value os found in the org.

**osVersion [**] is the highest (ceiling) value os found in the org.

**lastSync b** is the oldest last sync in the org.

**lastSync** [] is the newest last sync in the org.

macErr is the number of devices not reporting a MAC addres.

assetErr indicates if any devices in the org do not have an annotated assetId

userErr indicates if any devices in the org do not have an annotated user.

**locErr** indicates if any devices in the org do not have an annotated location.

From the Edit menu, Org Path Filters can be set to exclude certain orgs, or only include certain orgs in Root View.

Additionally, from the Edit menu, Sticky / History settings can be edited.

At the bottom, recentUse Days can be set to limit how recentUse is calculated. Chrome devices store the minutes and dates of the last 15 uses, regardless of how long ago that was. This makes recentUse information unreliable beyond the last 15 days. This setting defaults to 15 days. You can change the default by clicking the gear in Org Path Filters area.

The spreadsheet icon at bottom right will produce a report of the items in the current view.

Orgs in the list can be double clicked or right clicked. Double clicking opens an org in the Org View tab. Right clicking bring up a menu of options.

| • chromelook                                          |                             |                            |              |             |               |                            |              |                | -           |        | × |
|-------------------------------------------------------|-----------------------------|----------------------------|--------------|-------------|---------------|----------------------------|--------------|----------------|-------------|--------|---|
| File Edit Help                                        |                             |                            |              |             |               |                            |              |                |             |        |   |
| Root View Org View Device View Search SQL Quer        | y Bulk Edit Bulk Import     | Device Replace Org Move    | e GAM Scrip  | ot (0)      |               |                            |              |                |             |        |   |
| Org Path Filters                                      |                             |                            |              |             |               |                            |              |                |             |        |   |
|                                                       |                             |                            |              |             |               |                            |              |                |             |        |   |
| Exclude Org /Chrome Devices Deprovisioned             | ~ 🕨                         | Include Org                |              |             |               | · /                        |              |                |             |        |   |
| orgUnitPath                                           |                             | org                        | devices      | recentUse   | osVersion L J | osVersion 「 ] lastSync L J | lastSync F 1 | macErr assetEr | r userErr   | locErr |   |
| /Chrome Devices/Assigned/Special Ed                   |                             | Special Ed                 | 123          | 0           | 64            | 70 2018-09-18              | 2018-12-20   | 0              |             |        | ^ |
| /Chrome Devices/Assigned/Staff                        |                             | Staff                      | 1345         | 2           | 0             | 71 2016-11-29              | 2018-12-23   | 0              |             |        |   |
| /Chrome Devices/Assigned/Students                     |                             | Students                   | 1035         | 1           | 62            | 71 2018-03-12              | 2018-12-21   | 0              |             |        |   |
| /Chrome Devices/Cart Config/Charter/Hillman Charter S | chool/Cart0055              | Cart0055                   | 17           | 0           | 69            | 70 2018-11-08              | 2018-12-20   | 0 True         | True        | True   |   |
| /Chrome Devices/Cart Config/Charter/Hillman Charter S | chool/Cart01/6              | Cart01//6                  | 1/           | 0           | 60            | 70 2018-10-24              | 2018-12-19   | 0 True         | True        | True   |   |
| /Chrome Devices/Cart Config/Charter/Hillman Cha       | Bulk Edit                   |                            |              |             | 1             | 70 2018-11-30              | 2018-12-18   | 0 True         | True        | True   |   |
| /Chrome Devices/Cart Config/Charter/Hillman Cha       |                             |                            |              |             |               | 70 2018-11-08              | 2018-12-19   | 0 True         | True        | True   |   |
| /Chrome Devices/Cart Config/Charter/Hillman Cha       | Export MACs for selected    |                            |              |             |               | 70 2018-09-21              | 2018-12-20   | 0 True         | True        | True   |   |
| /Chrome Devices/Cart Config/Charter/Hillman Cha       | Export Serials for selected |                            |              |             |               | 70 2018-08-31              | 2018-12-20   | 0 True         | True        | True   |   |
| /Chrome Devices/Cart Config/Charter/Hillman Cha       |                             |                            |              |             |               | 70 2018-03-13              | 2018-12-20   | 0 True         | True        | True   |   |
| /Chrome Devices/Cart Config/Charter/Hillman Cha       | Export Report for selected  |                            |              |             |               | 64 2018-02-01              | 2018-11-08   | 0 True         | True        | True   |   |
| /Chrome Devices/Cart Config/Charter/Hillman Cha       |                             |                            |              |             |               | 70 2018-11-16              | 2018-12-20   | 0 True         | True        | True   |   |
| /Chrome Devices/Cart Config/HS/Adams HS/Cart0         | Move Org's for selected     |                            |              |             |               | 70 2018-10-31              | 2018-12-20   | 0 True         | True        | True   |   |
| /Chrome Devices/Cart Config/HS/Adams HS/Cart0         | 6 1.6 (C) D :               | 10 10 E 10 1 1 11          |              |             | 140           | 70 2018-10-29              | 2018-12-14   | 0 True         | True        | True   |   |
| /Chrome Devices/Cart Config/HS/Adams HS/Cart0         | Search for: /Chrome Device  | s/Cart Config/Charter/Hill | iman Charter | School/Cart | J140          | 70 2018-04-16              | 2018-12-19   | 0 True         | True        | True   |   |
| /Chrome Devices/Cart Config/HS/Adams HS/Cart01        | Toggla Chackboyar           |                            |              |             |               | 70 2018-07-17              | 2018-12-19   | 0 True         | True        | True   |   |
| /Chrome Devices/Cart Config/HS/Adams HS/Cart0         | Toggle Checkboxes           |                            |              |             |               | 70 2018-10-09              | 2018-12-14   | 0 True         | True        | True   |   |
| /Chrome Devices/Cart Config/HS/Adams HS/Cart0287      |                             | Cart0287                   | 40           | 0           | 64            | 70 2018-05-14              | 2018-12-18   | 0 True         | True        | True   |   |
| /Chrome Devices/Cart Config/HS/Adams HS/Cart0555      |                             | Cart0555                   | 40           | 0           | 62            | 70 2018-10-17              | 2018-12-17   | 0 True         | True        | True   |   |
| /Chrome Devices/Cart Config/HS/Adams HS/Cart0556      |                             | Cart0556                   | 40           | 0           | 64            | 70 2018-11-21              | 2018-12-17   | 0 True         | True        | True   |   |
| /Chrome Devices/Cart Config/HS/Adams HS/Cart055/      |                             | Cart0557                   | 40           | 0           | 64            | /0 2018-10-05              | 2018-12-18   | 0 Irue         | Irue        | Irue   |   |
| /Chrome Devices/Cart Config/HS/Adams HS/Cart0616      |                             | Cart0616                   | 10           | 0           | /0            | /0 2018-11-19              | 2018-12-19   | 0 Irue         | Irue        | Irue   |   |
| /Chrome Devices/Cart Config/HS/Blake Alternative HS/C | .art0023                    | Cart0023                   | 27           | 0           | 68            | 70 2018-12-10              | 2018-12-20   | 0 True         | Irue        | True   |   |
| /Chrome Devices/Cart Config/HS/Blake Alternative HS/C | .artuu24                    | Cartu024                   | 21           | 0           | 0             | 70 2017-11-09              | 2018-12-20   | 0 True         | True        | True   |   |
| /Chrome Devices/Cart Config/HS/Blake Alternative HS/C | art0144                     | Cart0144                   | 20           | 0           | 69            | 70 2018-11-30              | 2018-12-21   | 0 True         | True        | True   |   |
| /Chrome Devices/Cart Config/HS/Blake Alternative HS/C | artu145                     | Cart0145                   | 27           | 0           | 09            | 70 2018-12-18              | 2018-12-20   | 0 True         | True        | True   |   |
| Chrome Devices/Cart Config/HS/Blake Alternative HS/C  | artu2//                     | Cart0204                   | 27           | 0           | 64            | 70 2018-11-30              | 2018-12-20   | 0 True         | True        | True   |   |
| (Chrome Devices/Cart Config/HS/Blake Alternative HS/C | artu204                     | Cart0204                   | 20           |             | 64            | 70 2018-03-13              | 2010-12-25   | 0 True         | True        | True   |   |
| /Chrome Devices/Cart Config/HS/Blake Alternative HS/C | anuzoo                      | Cartu265                   | 27           |             | 04            | 70 2018-11-09              | 2010-12-25   | 0 Inte         | True        | - True | × |
| 14 selected of 29005 total                            |                             |                            |              |             |               |                            |              | rece           | entUse Days | 15     |   |
| Load Time: 8.3 seconds                                |                             |                            |              |             |               | C                          | hro          | ome            | ele         | )0     | k |

Bulk Edit will send items in selected orgs to the Bulk Edit tab.

**Export** options allow you to export MAC's, Serials or a mini report to a csv or as Excel data.

Move Org's sends the org to the Org Move tab to allow for moving an entire org.

Search sends whatever info the mouse cursor is over to the Search tab.

Toggle Checkboxes turns on a checkbox field for each row, making selections easier.

### ORG VIEW TAB

The Org View tab shows you the devices in a selected org.

| <b>a</b>                 |                                        |                 |              |             |                                                  |               |                           |                   |               |        | ~ |
|--------------------------|----------------------------------------|-----------------|--------------|-------------|--------------------------------------------------|---------------|---------------------------|-------------------|---------------|--------|---|
| Chromelook               |                                        |                 |              |             |                                                  |               |                           |                   |               | - 0    | ~ |
| File Edit About          |                                        |                 |              |             |                                                  |               |                           |                   |               |        |   |
| Root View Org View       | Device View Search SQL Query Bulk Edit | Bulk Import Dev | vice Replace | Org Move GA | M Script (0)                                     |               |                           |                   |               |        |   |
| /Chrome Devices/Assig    | /Chrome Devices/Assigned/Students      |                 |              |             |                                                  |               |                           |                   |               |        |   |
| annotatedAssetId         | serialNumber status                    | osVersion       | lastSync     | lastEnroll  | model                                            | macAddress    | annotatedUser             | annotatedLocation | recentUse org |        |   |
| SD-CB-00001015           | NXMJAAA0044300000001829 ACTIVE         | 70.0.3538.110   | 2018-12-17   | 2016-07-24  | Acer Chromebook R11 (CB5-132T / C738T / CB3-132) | f0000001829   | 87654321@somedistrict.edu | Take Home         | 1068 Student  | s      | ^ |
| SD-CB-00001016           | NXMJAAA0044300000012798 ACTIVE         | 70.0.3538.110   | 2018-12-13   | 2016-07-24  | Acer Chromebook R11 (CB5-132T / C738T / CB3-132) | f00000012798  | 87654322@somedistrict.edu | Take Home         | 1055 Student  | s      |   |
| SD-CB-00001017           | NXMJAAA0044300000016551 ACTIVE         | 70.0.3538.110   | 2018-12-17   | 2016-07-24  | Acer Chromebook R11 (CB5-132T / C738T / CB3-132) | f00000016551  | 87654323@somedistrict.edu | Take Home         | 1119 Student  | s      |   |
| SD-CB-00001018           | NXMJAAA0044300000017800 ACTIVE         | 70.0.3538.110   | 2018-12-17   | 2016-07-24  | Acer Chromebook R11 (CB5-132T / C738T / CB3-132) | f00000017800  | 87654324@somedistrict.edu | Take Home         | 1226 Student  | s      |   |
| SD-CB-00001019           | NXMJAAA0044300000019999 ACTIVE         | 70.0.3538.110   | 2018-12-17   | 2016-07-23  | Acer Chromebook R11 (CB5-132T / C738T / CB3-132) | f00000019999  | 87654325@somedistrict.edu | Take Home         | 1218 Student  | s      |   |
| SD-CB-00001020           | NXMJAAA0044300000028504 ACTIVE         | 70.0.3538.110   | 2018-12-14   | 2016-07-28  | Acer Chromebook R11 (CB5-132T / C738T / CB3-132) | f00000028504  | 87654326@somedistrict.edu | Take Home         | 317 Student   | s      |   |
| SD-CB-00001021           | NXMJAAA0044300000029381 ACTIVE         | 70.0.3538.110   | 2018-12-17   | 2016-07-24  | Acer Chromebook R11 (CB5-132T / C738T / CB3-132) | f0000029381   | 87654327@somedistrict.edu | Take Home         | 1238 Student  | s      |   |
| SD-CB-00001022           | NXMJAAA0044300000035850 ACTIVE         | 70.0.3538.110   | 2018-12-17   | 2016-07-23  | Acer Chromebook R11 (CB5-132T / C738T / CB3-132) | f00000035850  | 87654328@somedistrict.edu | Take Home         | 1127 Student  | \$     |   |
| SD-CB-00001023           | NXMJAAA0044300000039468 ACTIVE         | 70.0.3538.110   | 2018-12-17   | 2016-07-24  | Acer Chromebook R11 (CB5-132T / C738T / CB3-132) | f00000039468  | 87654329@somedistrict.edu | Take Home         | 1160 Student  | s      |   |
| SD-CB-00001024           | NXMJAAA0044300000039811 ACTIVE         | 70.0.3538.110   | 2018-12-17   | 2016-07-23  | Acer Chromebook R11 (CB5-132T / C738T / CB3-132) | f00000039811  | 87654330@somedistrict.edu | Take Home         | 1266 Student  | s      |   |
| SD-CB-00001025           | NXMJAAA0044300000050449 ACTIVE         | 70.0.3538.110   | 2018-12-14   | 2016-08-18  | Acer Chromebook R11 (CB5-132T / C738T / CB3-132) | f00000050449  | 87654331@somedistrict.edu | Take Home         | 266 Student   | \$     |   |
| SD-CB-00001026           | NXMIAAA0044300000056344 ACTIVE         | 70.0.3538.110   | 2018-12-17   | 2018-04-25  | Acer Chromebook R11 (CB5-132T / C738T / CB3-132) | f00000056344  | 87654332@somedistrict.edu | Take Home         | 906 Student   |        |   |
| SD-CB-00001027           | NXMJAAA0044300000060911 ACTIVE         | 70.0.3538.110   | 2018-12-17   | 2016-07-23  | Acer Chromebook R11 (CB5-132T / C738T / CB3-132) | f00000060911  | 87654333@somedistrict.edu | Take Home         | 1126 Student  | s      |   |
| SD-CB-00001028           | NXMIAAA0044300000066972 ACTIVE         | 70.0.3538.110   | 2018-12-17   | 2016-07-24  | Acer Chromebook R11 (CB5-132T / C738T / CB3-132) | f0000066972   | 87654334@somedistrict.edu | Take Home         | 1305 Student  | \$     |   |
| SD-CB-00001029           | NXMIAAA0044300000070443 ACTIVE         | 70.0.3538.110   | 2018-12-17   | 2016-07-27  | Acer Chromebook R11 (CB5-132T / C738T / CB3-132) | f00000070443  | 87654335@somedistrict.edu | Take Home         | 1055 Student  |        |   |
| SD-CB-00001030           | NXMIAAA0044300000071970 ACTIVE         | 70.0.3538.110   | 2018-12-17   | 2016-07-23  | Acer Chromebook R11 (CR5-132T / C738T / CR3-132) | £00000071970  | 87654336@somedistrict.edu | Take Home         | 1148 Student  |        |   |
| SD-CB-00001031           | NXMJAAA0044300000072071 ACTIVE         | 70.0.3538.110   | 2018-12-17   | 2016-07-27  | Acer Chromebook B11 (CB5-132T / C738T / CB3-132) | f00000072071  | 87654337@somedistrict.edu | Take Home         | 900 Student   | Ś      |   |
| SD-CB-00001032           | NXMIAAA0044300000072191 ACTIVE         | 70.0.3538.110   | 2018-12-17   | 2016-07-23  | Acer Chromebook R11 (CB5-132T / C738T / CB3-132) | f00000072191  | 87654338@somedistrict.edu | Take Home         | 1297 Student  | c c    |   |
| SD-CB-00001033           | NXMIAAA0044300000074397 ACTIVE         | 70.0.3538.110   | 2018-12-17   | 2016-07-23  | Acer Chromebook R11 (CR5-132T / C738T / CR3-132) | £00000074397  | 87654339@somedistrict.edu | Take Home         | 1195 Student  |        |   |
| SD-CB-00001034           | NXMIAAA0044300000089028 ACTIVE         | 70.0 3538 110   | 2018-12-17   | 2016-08-18  | Acer Chromebook B11 (CB5-132T / C738T / CB3-132) | £00000089028  | 87654340@somedistrict.edu | Take Home         | 1056 Student  |        |   |
| SD-CB-00001035           | NXMIAAA0044300000092498 ACTIVE         | 70.0 3538 110   | 2018-12-14   | 2016-07-28  | Acer Chromebook R11 (CB5-132T / C738T / CB3-132) | f00000002498  | 87654341@somedistrict.edu | Take Home         | 812 Student   |        |   |
| SD-CB-00001036           | NYMIAAA004430000003245 ACTIVE          | 70.0 3538 110   | 2018-12-14   | 2016-07-24  | Acer Chromebook R11 (CB5-132T / C738T / CB3-132) | f0000003745   | 87654342@comedictrict.edu | Take Home         | 881 Student   |        |   |
| SD-CB-00001030           | NYMIA A A00442000000035145 ACTIVE      | 70.0.2529.110   | 2010-12-14   | 2016-07-24  | Acer Chromebook R11 (CP5-1321 / C7301 / CP3-132) | f000000004547 | 87654242@comedistrict.edu | Take Home         | 1202 Student  | ,<br>, |   |
| SD-CB-00001037           | NXMIAAA0044300000095104 ACTIVE         | 70.03538.110    | 2018-12-17   | 2016-07-24  | Acer Chromebook R11 (CB5-1321 / C7381 / CB3-132) | f00000094347  | 87654344@comedistrict.edu | Take Home         | 1295 Student  | ,<br>, |   |
| SD-CB-00001030           | NXMIAAA00443000000050104 ACTIVE        | 70.0 3538 110   | 2018-12-17   | 2016-07-24  | Acer Chromebook R11 (CB5-132T / C738T / CB3-132) | f00000006284  | 87654345@comedistrict.edu | Take Home         | 1078 Student  |        |   |
| SD-CB-00001035           | NXMIAAA00443000000100452 ACTIVE        | 70.0 3538 110   | 2018-12-14   | 2016-07-24  | Acer Chromebook R11 (CB5-1321 / C7381 / CB3-132) | f00000100452  | 87654346@somedistrict.edu | Take Home         | 422 Student   | ,<br>c |   |
| SD-CB-00001041           | NXMIAAA00443000000104319 ACTIVE        | 70.0 3538 110   | 2018-12-17   | 2016-07-27  | Acer Chromebook R11 (CB5-132T / C738T / CB3-132) | f00000104319  | 87654347@somedistrict.edu | Take Home         | 736 Student   | -      |   |
| SD-CB-00001042           | NYMIAAA0044300000109412 ACTIVE         | 70.0 3538 110   | 2018-12-17   | 2016-07-29  | Acer Chromebook R11 (CB5-132T / C738T / CB3-132) | f00000109412  | 87654348@comedistrict.edu | Take Home         | 1020 Student  |        |   |
| SD-CB-00001042           | NXMIAAA00443000000112338 ACTIVE        | 70.0 3538 110   | 2018-12-17   | 2016-07-20  | Acer Chromebook R11 (CB5-1321 / C7381 / CB3-132) | f00000112338  | 87654349@comedistrict.edu | Take Home         | 843 Student   | ,<br>c |   |
| SD-CB-00001044           | NXMIAAA0044300000112848 ACTIVE         | 70.0 3538 110   | 2018-12-17   | 2016-08-18  | Acer Chromebook R11 (CB5-132T / C738T / CB3-132) | f00000112848  | 87654350@comedistrict.edu | Take Home         | 940 Student   | -      |   |
| SD-CB-00001045           | NXMIAAA00443000000121872 ACTIVE        | 70.0.3538.110   | 2018-12-14   | 2016-07-28  | Acer Chromebook R11 (CB5-132T / C738T / CB3-132) | f00000121872  | 87654351@somedistrict.edu | Take Home         | 562 Student   | ,<br>, | ~ |
| 0 selected of 1035 total |                                        |                 |              |             |                                                  |               |                           |                   | Recent Days   | 60     |   |
| Load Time: 7.8 secor     | nds                                    |                 |              |             |                                                  |               | С                         | :hro              | melo          | 90     | k |

In this view, you see each device for the org. Included in the data is the most useful individual information for an org, including serial numbers, status, lastSync, model, mac address, recentUse. Items that are able to be set include annotatedAssetId, annotatedUser and annotatedLocation. At the bottom right is a spreadsheet icon to output a report from this view. The recentUse Days can be adjusted here as well.

You may wish to use these annotated items as follows:

annotatedAssetId is your own control number, such as a sticker on the device.

annotatedUser is the email of the user the device is assigned to.

annotatedLocation is the physical location of the device.

Double clicking on an item sends it to Device View. Right click options for Org View are shown below.

| 🕑 chrom    | elook      |                   |          |          |       |          |              |                |            | -                                                |        | ×              |
|------------|------------|-------------------|----------|----------|-------|----------|--------------|----------------|------------|--------------------------------------------------|--------|----------------|
| File Edit  | About      |                   |          |          |       |          |              |                |            |                                                  |        |                |
| Root View  | Org View   | Device View       | Search   | SQL Qu   | ery B | ulk Edit | Bulk Import  | Device Replace | Org Move   | GAM Script (0)                                   |        |                |
|            |            |                   |          |          |       |          |              |                |            |                                                  |        |                |
| /Chrome De | evices/Ass | igned/Students    |          |          |       |          |              |                |            |                                                  |        |                |
|            |            |                   |          |          |       |          |              | 1.10           | 1.15.11    |                                                  |        |                |
| annotated/ | AssetId    | serialNumber      |          | S        | tatus |          | osversion    | lastSync       | lastEnroll | model                                            | macAd  | ddre           |
| SD-CB-000  | 01015      | NXMJAAA004        | 43000000 | 001829 A | CTIVE |          | 70.0.3538.11 | 0 2018-12-17   | 2016-07-24 | Acer Chromebook R11 (CB5-132T / C738T / CB3-132) | f00000 | <u>∧ 3100/</u> |
| SD-CB-000  | 01016      | NXMJAAA004        | 43000000 | 012798 A | CTIVE |          | 70.0.3538.11 | 0 2018-12-13   | 2016-07-24 | Acer Chromebook R11 (CB5-132T / C738T / CB3-132) | f00000 | 0127           |
| SD-CB-000  | 01017      | NXMJAAA004        | 43000000 | 016551 A | CTIVE |          | 70.0.3538.11 | 0 2018-12-17   | 2016-07-24 | Acer Chromebook R11 (CB5-132T / C738T / CB3-132) | f00000 | 0165           |
| SD-CB-000  | 01018      | NXMJAAA004        | 43000000 | 017800 A | CTIVE |          | 70.0.3538.11 | 0 2018-12-17   | 2016-07-24 | Acer Chromebook R11 (CB5-132T / C738T / CB3-132) | f00000 | 0178           |
| SD-CB-000  | 01019      | NXMJAAA004        | 43000000 | 019999 A | CTIVE |          | 70.0.3538.11 | 0 2018-12-17   | 2016-07-23 | Acer Chromebook R11 (CB5-132T / C738T / CB3-132) | f00000 | 0199           |
| SD-CB-000  | D.,        | IL FUEL           |          | ADAFAI A | TIVE  |          | 70.0.3538.11 | 0 2018-12-14   | 2016-07-28 | Acer Chromebook R11 (CB5-132T / C738T / CB3-132) | f00000 | 0285           |
| SD-CB-000  | Bu         | K Edit            |          |          | TIVE  |          | 70.0.3538.11 | 0 2018-12-17   | 2016-07-24 | Acer Chromebook R11 (CB5-132T / C738T / CB3-132) | f00000 | 0293           |
| SD-CB-000  | Eve        | ort MACs for s    | alacted  |          | TIVE  |          | 70.0.3538.11 | 0 2018-12-17   | 2016-07-23 | Acer Chromebook R11 (CB5-132T / C738T / CB3-132) | f00000 | 0358           |
| SD-CB-000  | Ext.       | OUT MACS FOR S    | elected  |          | TIVE  |          | 70.0.3538.11 | 0 2018-12-17   | 2016-07-24 | Acer Chromebook R11 (CB5-132T / C738T / CB3-132) | f00000 | 0394           |
| SD-CB-000  | Exp        | ort Serials for s | elected  |          | TIVE  |          | 70.0.3538.11 | 0 2018-12-17   | 2016-07-23 | Acer Chromebook R11 (CB5-132T / C738T / CB3-132) | f00000 | 0398           |
| SD-CB-000  |            |                   |          |          | TIVE  |          | 70.0.3538.11 | 0 2018-12-14   | 2016-08-18 | Acer Chromebook R11 (CB5-132T / C738T / CB3-132) | f00000 | 0504           |
| SD-CB-000  | - Sea      | arch for: SD-CB-  | 00001020 | )        | TIVE  |          | 70.0.3538.11 | 0 2018-12-17   | 2018-04-25 | Acer Chromebook R11 (CB5-132T / C738T / CB3-132) | f00000 | 0563           |
| SD-CB-000  | 01027      |                   | 15000000 |          | TIVE  |          | 70.0.3538.11 | 0 2018-12-17   | 2016-07-23 | Acer Chromebook R11 (CB5-132T / C738T / CB3-132) | f00000 | 0609           |
| SD-CB-000  | 01028      | NXMJAAA004        | 43000000 | 066972 A | CTIVE |          | 70.0.3538.11 | 0 2018-12-17   | 2016-07-24 | Acer Chromebook R11 (CB5-132T / C738T / CB3-132) | f00000 | 0669           |
| SD-CB-000  | 01029      | NXMJAAA004        | 43000000 | 070443 A | CTIVE |          | 70.0.3538.11 | 0 2018-12-17   | 2016-07-27 | Acer Chromebook R11 (CB5-132T / C738T / CB3-132) | f00000 | 0704           |
| SD-CB-000  | 01030      | NXMJAAA004        | 43000000 | 071970 A | CTIVE |          | 70.0.3538.11 | 0 2018-12-17   | 2016-07-23 | Acer Chromebook R11 (CB5-132T / C738T / CB3-132) | f00000 | 0719           |
| SD-CB-000  | 01031      | NXMJAAA004        | 43000000 | 072071 A | CTIVE |          | 70.0.3538.11 | 0 2018-12-17   | 2016-07-27 | Acer Chromebook R11 (CB5-132T / C738T / CB3-132) | f00000 | 10720          |
| SD-CB-000  | 01032      | NXMJAAA004        | 43000000 | 072191 A | CTIVE |          | 70.0.3538.11 | 0 2018-12-17   | 2016-07-23 | Acer Chromebook R11 (CB5-132T / C738T / CB3-132) | f00000 | 0721           |
| SD-CB-000  | 01033      | NXMJAAA004        | 43000000 | 074397 A | CTIVE |          | 70.0.3538.11 | 0 2018-12-17   | 2016-07-23 | Acer Chromebook R11 (CB5-132T / C738T / CB3-132) | f00000 | /0743          |
| SD-CB-000  | 01034      | NXMJAAA004        | 43000000 | 089028 A | CTIVE |          | 70.0.3538.11 | 0 2018-12-17   | 2016-08-18 | Acer Chromebook R11 (CB5-132T / C738T / CB3-132) | f00000 | /0890          |
| SD-CB-000  | 01035      | NXMJAAA004        | 43000000 | 092498 A | CTIVE |          | 70.0.3538.11 | 0 2018-12-14   | 2016-07-28 | Acer Chromebook R11 (CB5-132T / C738T / CB3-132) | f00000 | 0924           |
| SD-CB-000  | 01036      | NXMJAAA004        | 43000000 | 093745 A | CTIVE |          | 70.0.3538.11 | 0 2018-12-14   | 2016-07-24 | Acer Chromebook R11 (CB5-132T / C738T / CB3-132) | f00000 | 0937           |
| SD-CB-000  | 01037      | NXMJAAA004        | 43000000 | 094547 A | CTIVE |          | 70.0.3538.11 | 0 2018-12-17   | 2016-07-24 | Acer Chromebook R11 (CB5-132T / C738T / CB3-132) | f00000 | 0945           |
| SD-CB-000  | 01038      | NXMJAAA004        | 43000000 | 096104 A | CTIVE |          | 70.0.3538.11 | 0 2018-12-17   | 2016-07-23 | Acer Chromebook R11 (CB5-132T / C738T / CB3-132) | f00000 | 0961           |
| SD-CB-000  | 01039      | NXMJAAA004        | 43000000 | 096284 A | CTIVE |          | 70.0.3538.11 | 0 2018-12-17   | 2016-07-24 | Acer Chromebook R11 (CB5-132T / C738T / CB3-132) | f00000 | 0962           |
| SD-CB-000  | 01040      | NXMJAAA004        | 43000000 | 100452 A | CTIVE |          | 70.0.3538.11 | 0 2018-12-14   | 2016-07-24 | Acer Chromebook R11 (CB5-132T / C738T / CB3-132) | f00000 | /1004          |
| SD-CB-000  | 01041      | NXMJAAA004        | 43000000 | 104319 A | CTIVE |          | 70.0.3538.11 | 0 2018-12-17   | 2016-07-27 | Acer Chromebook R11 (CB5-132T / C738T / CB3-132) | f00000 | /1043          |
| SD-CB-000  | 01042      | NXMJAAA004        | 43000000 | 109412 A | CTIVE |          | 70.0.3538.11 | 0 2018-12-17   | 2016-07-28 | Acer Chromebook R11 (CB5-132T / C738T / CB3-132) | f00000 | 1094           |
| SD-CB-000  | 01043      | NXMJAAA004        | 43000000 | 112338 A | CTIVE |          | 70.0.3538.11 | 0 2018-12-17   | 2016-07-27 | Acer Chromebook R11 (CB5-132T / C738T / CB3-132) | f00000 | /1123          |
| SD_CR-000  | 01044      | NYMIAAAAA         | 12000000 | 1179/9 A | CTIVE |          | 70.0 2528 11 | 0 2018-12-17   | 2016-08-18 | Acer Chromehook R11 (CR5-122T / C728T / CR2-122) | f00000 | 1175           |
| 1          |            |                   |          |          |       |          |              |                |            |                                                  |        | 2              |

15 selected of 1035 total

Recent Days 15

#### Load Time: 13.1 seconds

# chromelook

Bulk Edit sends selected items to the Bulk Edit tab.

**Export** options allow you to extract data for reports.

**Search** will send the item clicked on to the Search tab.

# DEVICE VIEW TAB

The Device View tab gives you a detailed view of the selected device. It also permits editing items that are configurable. Those items include annotatedAssetId, annotatedUser, annotatedLocation, notes, orgUnitPath and status. Those items each have a recent icon next to them.

| 🕑 chromelook                                                                                                    |                                                                                                    |                                                                                                    | _ |    | Х |
|----------------------------------------------------------------------------------------------------|----------------------------------------------------------------------------------------------------|----------------------------------------------------------------------------------------------------|---|----|---|
| File Edit About                                                                                                    |                                                                                                    |                                                                                                    |   |    |   |
| Root View Org View Device View Sea                                                                                                    | rch SQL Query Bulk Edit Bulk Import                                                                                                    | Device Replace Org Move GAM Script (0)                                                                                                    |   |    |   |
| Activity                                                                                                    |                                                                                                    | Annotated                                                                                                    |   |    |   |
| Date         Min         Email           2018-12-13         146           2018-12-12         72           2018-12-12         72           2018-12-12         72           2018-12-10         123           2018-12-07         196           2018-12-06         184           2018-12-05         31           2018-12-04         84           2018-12-03         46           2018-11-30         46           2018-11-29         127 | Туре                                                                                                    | Property<br>annotatedAssetId<br>annotatedLocation<br>annotatedUser<br>notes<br>Related Selections<br>Item<br>1<br>Assigned to student Cristina Burton |   |    |   |
| 00041ab1-0f93-4d48-a7dd-000000012798                                                                                                    |                                                                                                    |                                                                                                    |   |    |   |
| Property<br>orgUnitPath<br>status<br>model<br>serialNumber<br>macAddress<br>ethernetMacAddress<br>lastEnrollmentTime<br>lastSync<br>osVersion<br>platformVersion<br>firmwareVersion<br>bootMode                                                                                                    | Value<br>/Chrome Devices/Assign<br>ACTIVE<br>ACE Chromebook R11 (<br>NXMJAAA00443000000<br>f00000012798<br>2016-07-24T14:17:25.544<br>2018-12-13T20:03:56.028<br>70.0.3538.110<br>11021.81.0 (Official Build<br>Verified | ned/Students<br>(CB5-132T / C738T / CB3-132)<br>)12798<br>4Z<br>3Z<br>d) stable-channel cyan                                                          |   |    | < |
| Load Time: 7.8 seconds                                                                                                    |                                                                                                    | chrome                                                                                                    | 0 | Oł | < |

The Activity section shows dates and minutes of use. When available, it will also show users, if they were logged in to the device.

The Annotated section shows (and makes editable) the items you can configure.

The Related Selections section is a selector to quickly navigate to other devices that are related. A related device would be one from the same tab that brought you to Device View.

The Details section shows all other info about the particular device. In this section, you can also edit the orgUnitPath and the status.

The Green Arrow icon sends any edits you have made to the GAM tab.

Editable items in Device View have a 'recent' icon (clock). Typically you can directly edit items, or click the recent icon to see suggestions.

| 🕐 chromelook                                                                                                    |                             |                                                                                                    | -     |   | × |
|----------------------------------------------------------------------------------------------------|-----------------------------|----------------------------------------------------------------------------------------------------|-------|---|---|
| Root View Org View Device View Search SOL Out                                                                                                    | erv Bulk Edit Bulk Import D | evice Replace Org Move GAM Script (0)                                                                                                    |       |   |   |
| Activity                                                                                                    |                             | Annotated                                                                                                    |       |   |   |
| Activity                                                                                                    |                             |                                                                                                    |       |   |   |
| Date         Min         Email           2018-12-14         18           2018-12-12         48           2018-12-10         104           2018-12-04         147 | Туре                        | Property     Value       annotatedAssetI     SD-CB-00001020       annotatedLocation     Take Home       annotatedUser     87654326@somedistrict.edu       notes     Assigned to student Patience | Irwin |   |   |
|                                                                                                    |                             | Related Selections<br>Item<br>4 ^<br>5<br>6<br>7 v                                                                                                    |       |   |   |
| 00041ab1-0f93-4d48-a7dd-000000028504                                                                                                    |                             |                                                                                                    |       |   |   |
| Drawatte                                                                                                    | Value                       |                                                                                                    |       |   |   |
| orglinitPath                                                                                                    | /Chrome Devices/Assigne     | d/Students                                                                                                    |       |   |   |
| status                                                                                                    | ACTIVE                      |                                                                                                    |       |   |   |
| model<br>serialNumber<br>macAddress<br>ethernetMacAddress                                                                                                    | Revert<br>disable           |                                                                                                    |       |   |   |
| lastEnrollmentTime                                                                                                    | denominian different        | andel secles a described a desire terrals securitements                                                                                                    |       |   |   |
| lastSync                                                                                                    | aeprovision_aifferent_i     | nodel_replace acknowledge_device_toucn_requirement                                                                                                    |       |   |   |
| osVersion                                                                                                    | deprovision_same_mo         | del_replace acknowledge_device_touch_requirement                                                                                                    |       |   |   |
| firmwareVersion                                                                                                    | deprovision_retiring_d      | evice acknowledge_device_touch_requirement                                                                                                    |       |   |   |
| bootMode                                                                                                    | Verified                    |                                                                                                    |       |   | ~ |
| Load Time: 13.1 seconds                                                                                                    |                             | chrom                                                                                                    | elo   | 0 | K |

Show above are the 'recent' choices for status. Revert will revert any change you just made, prior to clicking the GAM arrow. Disable would be used to disable a Chromebook (lost, stolen..). Reenable restores a disabled device. Deprovison will cause the device to wipe and unenroll.

Restoring a deprovisioned Chromebook is a manual hands on operation. It must be enterprise enrolled at the device. Use caution with this command.

Note that any changes you make in Chromelook are not actually applied to any Chromebook until you copy & paste the GAM tab script to a command prompt. It is safe to experiment. When you click the green GAM arrow, a script is sent to the GAM tab and the Chromelook internal database reflects the change.

Non editable items can be copied to the clipboard by right clicking them.

### SEARCH TAB

The Search tab allows for two methods of searching.

| -                                                                |                                                                                          |                                                                                                    |                                                                                        |                                                          |                                                             |                                                                                                    |                                                                                                    |                                                                                               |                                                                                                    |                                                                                                    |                                                                              |                                                |   |
|------------------------------------------------------------------|------------------------------------------------------------------------------------------|----------------------------------------------------------------------------------------------------|----------------------------------------------------------------------------------------|----------------------------------------------------------|-------------------------------------------------------------|----------------------------------------------------------------------------------------------------|----------------------------------------------------------------------------------------------------|-----------------------------------------------------------------------------------------------|----------------------------------------------------------------------------------------------------|----------------------------------------------------------------------------------------------------|------------------------------------------------------------------------------|------------------------------------------------|---|
| Chrom                                                            | nelook                                                                                   |                                                                                                    |                                                                                        |                                                          |                                                             |                                                                                                    |                                                                                                    |                                                                                               |                                                                                                    |                                                                                                    | -                                                                            |                                                | × |
| Root View                                                        | Org View                                                                                 | Device View                                                                                                 | Search                                                                                 | SQL Query                                                | Bulk Edit                                                   | Bulk Import                                                                                        | Device Replace                                                                                               | Org Move                                                                                      | GAM Script (0)                                                                                                    |                                                                                                    |                                                                              |                                                |   |
| Comn                                                             | non Items                                                                                |                                                                                                    |                                                                                        |                                                          | 1                                                           |                                                                                                    |                                                                                                    |                                                                                               |                                                                                                    |                                                                                                    |                                                                              |                                                | Q |
|                                                                  | Serial List                                                                              | NXMJAAA004<br>NXMJAAA004<br>NXMJAAA004<br>NXMJAAA004                                                        | 43000000<br>43000000<br>43000000<br>43000000                                           | 029381<br>035850<br>039468<br>039811                     |                                                             |                                                                                                    |                                                                                                    |                                                                                               |                                                                                                    |                                                                                                    | ~                                                                            | Q                                              |   |
| serialNum<br>NXMJAAA<br>NXMJAAA<br>NXMJAAA<br>NXMJAAA<br>NXMJAAA | iber<br>0044300000<br>0044300000<br>0044300000<br>0044300000<br>0044300000<br>0044300000 | annot<br>0019999 SD-CE<br>0028504 SD-CE<br>0029381 SD-CE<br>0039468 SD-CE<br>0039468 SD-CE<br>0039811 SD-CE | atedAsset<br>3-000101<br>3-0000102<br>3-0000102<br>3-0000102<br>3-0000102<br>3-0000102 | tild sta<br>9 AC<br>0 AC<br>1 AC<br>2 AC<br>3 AC<br>4 AC | tus<br>TIVE<br>TIVE<br>TIVE<br>TIVE<br>TIVE<br>TIVE<br>TIVE | lastSync<br>2018-12-17.<br>2018-12-14.<br>2018-12-17.<br>2018-12-17.<br>2018-12-17.<br>2018-12-17. | annotatedU<br>87654326@s<br>87654326@s<br>87654327@s<br>87654328@s<br>87654329@s<br>87654329@s<br>87654329@s | ser<br>iomedistrict.e<br>iomedistrict.e<br>iomedistrict.e<br>iomedistrict.e<br>iomedistrict.e | annotatedLocation<br>du Take Home<br>du Take Home<br>du Take Home<br>du Take Home<br>du Take Home<br>du Take Home<br>du Take Home | orgUnitPath<br>/Chrome Devices//<br>/Chrome Devices//<br>/Chrome Devices//<br>/Chrome Devices//<br>/Chrome Devices// | Assigned/Stu<br>Assigned/Stu<br>Assigned/Stu<br>Assigned/Stu<br>Assigned/Stu | idents<br>idents<br>idents<br>idents<br>idents |   |
| <                                                                |                                                                                          |                                                                                                    |                                                                                        |                                                          |                                                             |                                                                                                    |                                                                                                    |                                                                                               |                                                                                                    |                                                                                                    |                                                                              |                                                | > |
| 0 selected                                                       | of 6 total                                                                               |                                                                                                    |                                                                                        |                                                          |                                                             |                                                                                                    |                                                                                                    |                                                                                               |                                                                                                    |                                                                                                    |                                                                              |                                                |   |
| Load Ti                                                          | me: 7.8 seco                                                                             | nds                                                                                                    |                                                                                        |                                                          |                                                             |                                                                                                    |                                                                                                    |                                                                                               | chro                                                                                                    | ome                                                                                                    | 0                                                                            | •                                              | k |

Search by almost any common data item such as model, MAC, Serial, org, date...

The other method is search by list of serial numbers. Copy a column of serial numbers from a spreadsheet and paste them to the Serial List box. If they exist, they will be retrieved and listed. This feature makes it simple to Bulk Edit items if you already have them in lists.

Items retrieved can be selected and sent to Bulk Edit by right clicking on the selections. Double clicking will send them to Device View.

The spreadsheet icon will create a report.

#### SQL QUERY TAB

When you loaded cros.csv, it was imported in to an internal SQLite database. Each of the other tabs are in fact generated by SQL queries. This makes Chromelook extremely useful. You can use the queries provided or write new ones. Queries can be saved and retrieved as well.

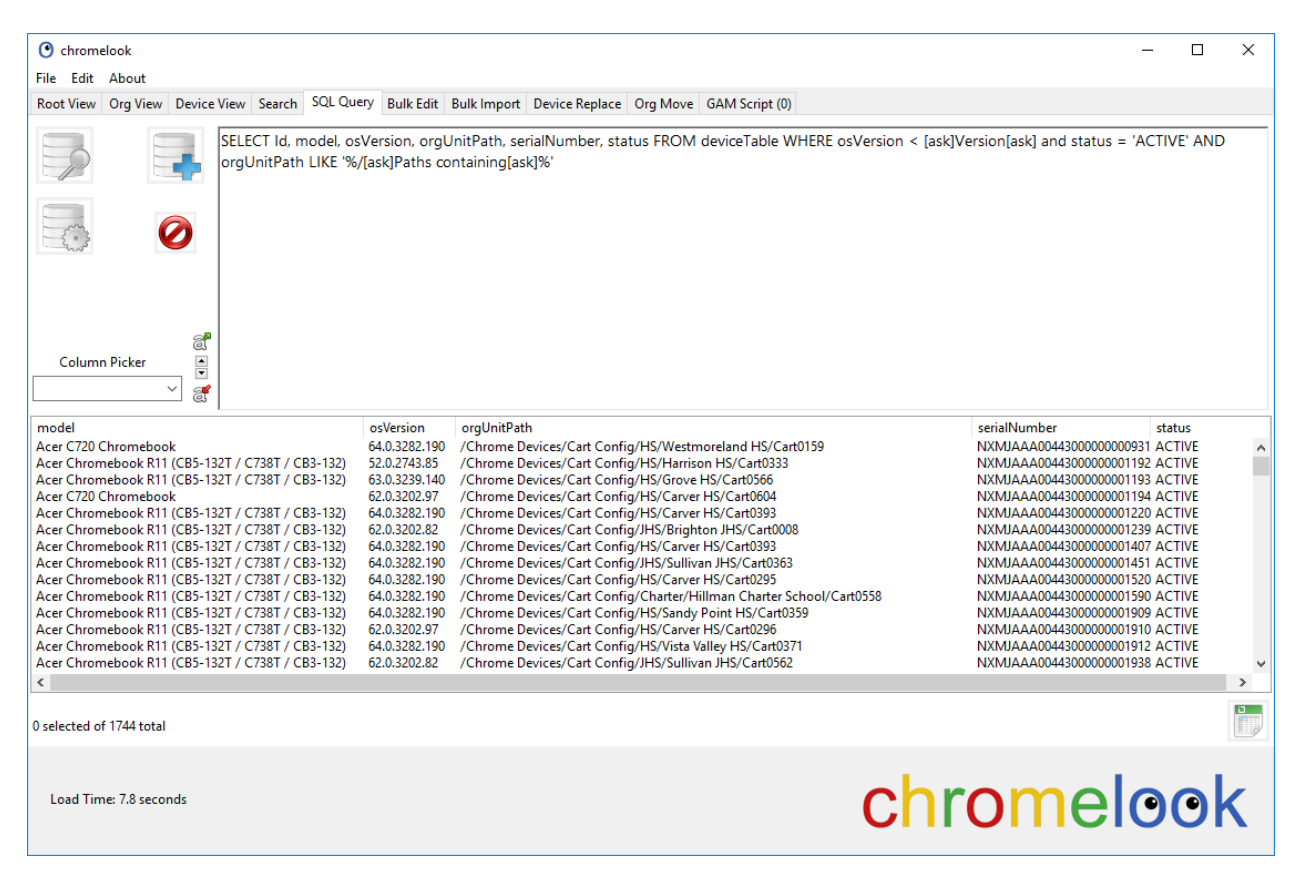

The query in the above screenshot is for retrieving a list of devices with outdated os versions. Note that the query has some unfamiliar items in it.

SELECT Id, model, osVersion, orgUnitPath, serialNumber, status FROM deviceTable WHERE osVersion < [ask]Version[ask] and status = 'ACTIVE' AND orgUnitPath LIKE '%/[ask]Paths containing[ask]%'

The unfamiliar are: [ask]Version[ask] [ask]Paths containing[ask]

These are variables. When the query is executed, you will be prompted to enter a value for 'Version', then one for 'Paths Containing'. This allows you to use different values each time you run the query, without editing the query. Make your own variable by putting [ask] on each side of the question item. If you wanted the user to enter a date, you would use [ask]Please provide a date[ask] in the portion of the query where you otherwise would have placed a date. You can use multiple variables by simply asking different questions.

The Column Picker drop down lists all of the available SQL columns to write a query. Clicking on one inserts it at the current cursor position.

| Column Picker                                                                                                    |   |
|----------------------------------------------------------------------------------------------------|---|
| Starter Query<br>-<br>deviceTable.ld<br>deviceTable.deviceId<br>deviceTable.annotatedAssetId                                                            | ^ |
| deviceTable.annotated.ocation<br>deviceTable.annotatedUser<br>deviceTable.macAddress<br>deviceTable.model<br>deviceTable.orgUnitPath<br>deviceTable.org |   |
| deviceTable.osVersion<br>deviceTable.serialNumber<br>deviceTable.notes<br>deviceTable.status<br>deviceTable.ethernetMacAddress                          |   |
| device Lable.lastEnrollment Lime<br>deviceTable.lastSync<br>deviceTable.platformVersion<br>deviceTable.firmwareVersion<br>deviceTable.bootMode          |   |
| -<br>usageTable.ld<br>usageTable.deviceld<br>usageTable.activeTimeRangesminutes<br>usageTable.activeTimeRangesdate                                      |   |
| usageTable.activeTimeRangesactiveTime<br>usageTable.activeTimeRangesduration<br>usageTable.recentUsersemail                                             | ~ |

Several useful queries are included. Click on the icon that looks like a database with a gear to retrieve them.

The following query will prompt you for a number of days, then show you all devices that have not been used since that many days ago. This is great for reallocating unused devices.

SELECT deviceTable.Id, deviceTable.serialNumber, deviceTable.orgUnitPath, deviceTable.org, deviceTable.lastSync

#### FROM deviceTable

WHERE deviceTable.status = 'ACTIVE' AND deviceTable.lastSync <= DateTime('Now', 'LocalTime', '-[ask]Hasn't sync'd in this many days[ask] Day') AND deviceTable.orgUnitPath LIKE '%/[ask]org path includes[ask]%'

GROUP BY deviceTable.serialNumber

ORDER BY deviceTable.lastSync

Selecting and sharing queries is simple. Click the database with a plus icon to bring up Query Manager.

| Ouery Manager                                                                                                    |                                                                                                    | × |
|----------------------------------------------------------------------------------------------------|----------------------------------------------------------------------------------------------------|---|
| Query Library<br>Saved Queries                                                                                                    | Description                                                                                                    |   |
| Asset D is missing<br>Chromebooks running beta OS version<br>Enrolled on or after the date entered at prompt<br>Find devices unused in so many days<br>Find devices unused since a date<br>Inactive in wrong OU<br>MAC is missing<br>Org View Tab Information<br>OS outdated<br>Root Tab View with MAC and Annotated Details<br>Root View Tab Information incl assetId<br>Root View Tab Information<br>Show C720's in use<br>Site all devices<br>Staff Chromebooks<br>Total Usage for Last 14 days |                                                                                                    |   |
| Query SELECT deviceTable.ld, deviceTable.serialNumber, deviceTable.orgUnit FROM deviceTable WHERE deviceTable.status = 'ACTIVE' AND deviceTable.lastSync <= Da deviceTable.orgUnitPath LIKE '%/[ask]org path includes[ask]%' GROUP BY deviceTable.serialNumber ORDER BY deviceTable.lastSync                                                                                                    | ,<br>Path, deviceTable.org, deviceTable.lastSync<br>steTime('Now', 'LocalTime', '-[ask]Hasn't sync'd in this many days[ask] Day') AND |   |

Scrolling down the save queries list will provide you with a description and a look at the query. Double click on a query to use it.

After writing and testing a query, you can save it by clicking the icon that is a database with a plus sign.

| Query Add             | X                                                                                                    |
|-----------------------|----------------------------------------------------------------------------------------------------|
| Current Query<br>Name | You query name here                                                                                                    |
| Description           | Your query description here                                                                                                    |
| Query                 | SELECT Id, model, osVersion, orgUnitPath, serialNumber, status FROM deviceTable WHERE osVersion < [ask]Version[ask] and status = 'ACTIVE' AND orgUnitPath LIKE '%/[ask]Paths containing[ask]% |

The Query Add window will pop up with your query almost ready to save.

Give your query a name (this will be a filename). Give it a good description too. Once you are satisfied, click the floppy icon to save it.

The folder icon will open the queries location in Windows Explorer. This is handy for manually adding, removing or sharing queries.

| 📙 > User > | AppData > Roaming > chromelook-v.0.4 > chromelook Queries |
|------------|-----------------------------------------------------------|
| Name       | ^                                                         |
| Asset ID   | ) is missing.desc.txt                                     |
| Asset ID   | ) is missing.query.txt                                    |
| Chrome     | books running beta OS version.desc.txt                    |
| Chrome     | books running beta OS version.query.txt                   |
| Find de    | vices unused in so many days.desc.txt                     |
| Find de    | vices unused in so many days.query.txt                    |
| Find de    | vices unused since a date.desc.txt                        |
| Find de    | vices unused since a date.query.txt                       |
| Inactive   | in wrong OU.desc.txt                                      |
| Inactive   | in wrong OU.query.txt                                     |
| MAC is     | missing.desc.txt                                          |
| MAC is     | missing.query.txt                                         |

Each query has two files. One is the description in plain text, the other is the query in plain text. This makes it simple to hand edit if needed.

#### **BULK EDIT TAB**

This is where you can get some serious work done on an existing fleet.

| <b>A</b>                                                           |                    |                    |                   |                               |                   |                                                  |                          | ~                |
|--------------------------------------------------------------------|--------------------|--------------------|-------------------|-------------------------------|-------------------|--------------------------------------------------|--------------------------|------------------|
|                                                                    |                    |                    |                   |                               |                   |                                                  | – U                      | ~                |
| File Edit About                                                    |                    | coulo Bully        | Edite in a second |                               |                   |                                                  |                          |                  |
| Root View Org View D                                               | Vevice View Search | SQL Query Bulk     | Edit Bulk Import  | Device Replace   Org Move   0 | SAM Script (0)    |                                                  |                          |                  |
| serialNumber                                                       | status             | lastSync a         | nnotatedAssetId   | annotatedUser                 | annotatedLocation | notes                                            |                          |                  |
| NXMJAAA004430000002                                                | 28504 ACTIVE       | 2018-12-14 S       | D-CB-00001020     | 87654326@somedistrict.edu     | u Take Home       | Assigned to student Pa                           | tience Irwin             |                  |
| NXMIAAA004430000002                                                | 5850 ACTIVE        | 2018-12-17 5       | D-CB-00001021     | 87654328@somedistrict.edu     | u Take Home       | Assigned to student Ta<br>Assigned to student 7a | id Berry                 |                  |
| NXMJAAA004430000003                                                | 9468 ACTIVE        | 2018-12-17 S       | D-CB-00001023     | 87654329@somedistrict.ed      | u Take Home       | Assigned to student Cla                          | aire Carpenter           |                  |
| NXMJAAA004430000003                                                | 9811 ACTIVE        | 2018-12-17 S       | D-CB-00001024     | 87654330@somedistrict.ed      | u Take Home       | Assigned to student De                           | egan Moses               |                  |
| NXMJAAA004430000005                                                | 0449 ACTIVE        | 2018-12-14 S       | D-CB-00001025     | 87654331@somedistrict.edu     | u Take Home       | Assigned to student Br                           | aden Franklin            |                  |
| NXMJAAA004430000005                                                | 6344 ACTIVE        | 2018-12-17 S       | D-CB-00001026     | 87654332@somedistrict.edu     | u Take Home       | Assigned to student Ar                           | mani Murillo             |                  |
| NXIVIJAAA004430000000<br>NXMIAAA004430000000                       | 6072 ACTIVE        | 2018-12-17 5       | D-CB-00001027     | 87654333@somedistrict.edu     | u Take Home       | Assigned to student Sa<br>Assigned to student Re | m wicgrath<br>illy Gates |                  |
| < 9 selected of 9 total Editor annotatedAssetID annotatedI ocation | ACTIVE             | SomeDist-CBC       | art989] - 0001    | annotated                     | Jser shared@sor   | nedistrict.edu                                   |                          | ,<br>Ø           |
| annotatedeocation                                                  | Cart               |                    |                   |                               |                   |                                                  |                          | $\mathbf{\circ}$ |
| notes                                                              | Assigned to Ca     | ırt 989            |                   |                               |                   |                                                  |                          | ٢                |
| orgUnitPath                                                        | /Chrome Devi       | ces/Cart Config/HS | /Adams HS/Cart989 |                               |                   | $\sim$                                           |                          |                  |
| org Description                                                    | Adams HS Car       | t 989              |                   |                               |                   | C                                                | )                        |                  |
| status                                                             |                    |                    |                   |                               |                   | ~                                                |                          | Ø                |
| Load Time: 7.8 second                                              | 5                  |                    |                   |                               | chro              | omel                                             | 00                       | k                |

Items are sent to the Bulk Edit tab by selecting them from nearly any other tab. Just select, right click and choose Bulk Edit. Once in Bulk Edit, you can pick any or all items in the Editor section to change.

annotatedAssetId has three sections to it. The base name, separator and sequence. To sequentially add Asset Ids, enter the base name, then choose a separator (-), then enter the starting digits. Add leading zeroes as desired.

In the screenshot, we are changing the nine selected devices as follows:

annotatedAssetId will begin at SomeDist-CBCart989-0001 and stop at SomeDist-CBCart989-0009 annotatedUser will change to shared@somedistrict.edu annotatedLocation will change to Cart notes will change to Assigned to Cart 989 All devices will be moved to /Chrome Device/Cart Config/HS/Adams HS/Cart989. The org will be created if needed. If an org is created, its description will be Adams HS Cart 989

Once devices are selected and Editor changes are ready, click the mix icon. The selected devices will have changes applied. Further changes to other selected items can be made. Changed items will be in bold in the list. Once all

changes are made and you are ready, click the green GAM arrow. The required GAM script will be sent to the GAM tab.

The only item we skipped was status. It is used to disable, reenable or deprovision.

Mass deprovisioning is easy. A walk through will be shown at the end of the guide.

#### TIP

An important time saving feature is the recent icon. When you click the recent icon, a quick pick menu pops up with the choices you have made in this session, or choices that are common to the item.

| NXMJAAA00443000000139339<br>NXMJAAA0044300000053948<br>NXMJAAA00443000000111767 | aeprovision_retiring_aevice acknowi<br>deprovision_retiring_device acknowi<br>deprovision_retiring_device acknowi | 2017-05-10<br>2017-05-23<br>2017-05-26 | To the recycler :::<br>To the recycler !!!<br>To the recycler !!! | /Chrome Devices Deprov<br>/Chrome Devices Deprov<br>/Chrome Devices Deprov | isionea<br>isioned<br>isioned |   |                    |
|---------------------------------------------------------------------------------|----------------------------------------------------------------------------------------------------|----------------------------------------|-------------------------------------------------------------------|----------------------------------------------------------------------------|-------------------------------|---|--------------------|
| <                                                                               |                                                                                                    |                                        |                                                                   |                                                                            |                               | > |                    |
| 0 selected of 13 total                                                          | /Chrome Devices Deprovisioned                                                                                     |                                        |                                                                   | 14                                                                         |                               | 0 |                    |
| annotatedAssetID                                                                | Collection###-                                                                                                    | - 01                                   | annotatedUser                                                     |                                                                            |                               | ٩ |                    |
| annotatedLocation                                                               |                                                                                                    |                                        |                                                                   |                                                                            |                               | 0 |                    |
| notes                                                                           |                                                                                                    |                                        |                                                                   |                                                                            |                               | C | Assigned to        |
| orgUnitPath                                                                     |                                                                                                    |                                        |                                                                   | ~                                                                          |                               | _ | to the recycler in |

In the screenshot, we clicked the recent icon for *notes*. *To the recycler !!!* was added in our last example session. These items persist until you close Chromelook, then they are gone. You can make them persistant by simply filling out the item, then hold down the shift key and click the recent icon. They will then be saved for future use. Notice that *Assigned to* is incomplete. This makes it handy for a variety of assignees.

# BULK IMPORT TAB

The Bulk Import tab is the perfect way to apply changes from a spreadsheet. If you already have an Excel sheet full of serial numbers and end user names or carts, you can easily apply that data here.

|                        |                    |                     |             |              |              |                          |                                |                             |                                                        |                        |                                                   | _                            | П   | × |
|------------------------|--------------------|---------------------|-------------|--------------|--------------|--------------------------|--------------------------------|-----------------------------|--------------------------------------------------------|------------------------|---------------------------------------------------|------------------------------|-----|---|
| File Edit About        |                    |                     |             |              |              |                          |                                |                             |                                                        |                        |                                                   |                              |     |   |
| Root View Org View     | Device View Search | SQL Query Bulk Edit | Bulk Import | Device Repla | ace Org N    | love GAM                 | Script (0)                     |                             |                                                        |                        |                                                   |                              |     |   |
| annotatedAssetId       | serialNumber       | status              | lastSync    | an           | notatedUse   | er a                     | nnotatedLocation               | model                       | notes                                                  | orgUnitPath            | orgDesc                                           | deviceld                     |     |   |
|                        |                    |                     |             |              |              |                          |                                |                             |                                                        |                        |                                                   |                              |     |   |
|                        |                    |                     |             |              |              |                          |                                |                             |                                                        |                        |                                                   |                              |     |   |
|                        |                    |                     |             |              |              |                          |                                |                             |                                                        |                        |                                                   |                              |     |   |
|                        |                    |                     |             |              |              |                          |                                |                             |                                                        |                        |                                                   |                              |     |   |
|                        |                    |                     |             |              |              |                          |                                |                             |                                                        |                        |                                                   |                              |     |   |
|                        |                    |                     |             |              |              |                          |                                |                             |                                                        |                        |                                                   |                              |     |   |
|                        |                    |                     |             |              |              |                          |                                |                             |                                                        |                        |                                                   |                              |     |   |
| 0 selected of 0 total  |                    |                     |             | 18           |              |                          |                                |                             |                                                        |                        |                                                   |                              | C   | 2 |
| Import from Excel copy | paste              |                     |             | 00           |              |                          |                                |                             |                                                        |                        |                                                   |                              |     |   |
| parentPathOrg          |                    |                     |             |              |              |                          |                                |                             | ~ 🕒                                                    |                        |                                                   |                              |     |   |
|                        |                    |                     |             |              | ·            | 00001037                 | NIVA 414 4 4 00 4 420          | 0000001570                  | 0765 42220                                             | Taballana              | Assisted to student Co                            |                              |     |   |
| org                    | SD-CB              |                     |             | 0            | SD-C         | B-00001027<br>B-00001028 | NXMJAAA004430                  | 00000001578                 | 87654334@somedistrict.edu                              | Take Home              | Assigned to student Sa<br>Assigned to student Re  | illy Gates                   |     | ^ |
| orgDescription         |                    |                     |             | <b>(</b> )   | SD-C<br>SD-C | B-00001029<br>B-00001030 | NXMJAAA004430<br>NXMJAAA004430 | 00000001630<br>000000001662 | 87654335@somedistrict.edu<br>87654336@somedistrict.edu | Take Home<br>Take Home | Assigned to student M<br>Assigned to student Ra   | legan Oneill<br>segan Pruitt |     |   |
| annotatedUser          |                    |                     |             | <b>(</b> )   | SD-C<br>SD-C | B-00001031<br>B-00001032 | NXMJAAA004430<br>NXMJAAA004430 | 00000001689                 | 87654337@somedistrict.edu<br>87654338@somedistrict.edu | Take Home<br>Take Home | Assigned to student O<br>Assigned to student Ni   | wen Kim<br>ia Mcfarland      | d   |   |
| annotated location     |                    |                     |             | 0            | SD-C         | B-00001033               | NXMJAAA004430                  | 00000001818                 | 87654339@somedistrict.edu<br>87654340@somedistrict.edu | Take Home<br>Take Home | Assigned to student Lu                            | ikas Armstri<br>annah Aller  | ong |   |
|                        |                    |                     |             |              | SD-C         | B-00001035               | NXMJAAA004430                  | 00000001888                 | 87654341@somedistrict.edu                              | Take Home              | Assigned to student Ka                            | ilyn Weiss                   |     |   |
| notes                  |                    |                     |             | G            | SD-C         | B-00001038<br>B-00001037 | NXMJAAA004430                  | 00000001915                 | 87654343@somedistrict.edu<br>87654343@somedistrict.edu | Take Home              | Assigned to student De<br>Assigned to student Eil | leen Cohen                   |     |   |
|                        | 1                  |                     |             |              |              |                          |                                |                             |                                                        |                        |                                                   |                              |     |   |
|                        |                    |                     |             |              |              |                          |                                |                             |                                                        |                        |                                                   |                              |     | ~ |
|                        |                    |                     |             | 0            | 23 lte       | ms                       |                                |                             |                                                        |                        |                                                   |                              |     | 0 |
|                        |                    |                     |             |              |              |                          |                                |                             |                                                        |                        |                                                   |                              | _   |   |
| Load Time: 8.4 second  | ds                 |                     |             |              |              |                          |                                |                             |                                                        | chr                    | omo                                               |                              |     | 1 |
|                        |                    |                     |             |              |              |                          |                                |                             |                                                        |                        |                                                   |                              | J   |   |
|                        |                    |                     |             |              |              |                          |                                |                             |                                                        |                        |                                                   |                              |     |   |

In a nutshell, select the area in Excel, copy then paste to the area in Chromelook.

|    | ⊟্কণ্∂ত⇒                       |                                                                                                    |                           | 五 —                                 |                                                                             | ×                                             |                                                                                                    |    |  |
|----|--------------------------------|----------------------------------------------------------------------------------------------------|---------------------------|-------------------------------------|-----------------------------------------------------------------------------|-----------------------------------------------|----------------------------------------------------------------------------------------------------|----|--|
|    | File Home Insert               | Page Layout Formulas D                                                                                                    | ata Review View Add-      | ins Help Team                       | ${ig Q}$ Tell me what you want to do                                        |                                               | $\mathcal{P}_{\!\!\!\!\!\!\!\!\!\!\!\!\!\!\!\!\!\!\!\!\!\!\!\!\!\!\!\!\!\!\!\!\!\!\!$                                                                                                    | e  |  |
| P  | aste v lipboard G              | $\begin{array}{c c} \bullet & 11 & \bullet & A^* & A^* \\ \hline \bullet & \bullet & \bullet & \bullet & \bullet \\ \hline \hline \bullet & \bullet & \bullet & \bullet & \bullet & \bullet \\ \hline \hline \bullet & \bullet & \bullet & \bullet & \bullet & \bullet \\ \hline \hline \bullet & \bullet & \bullet & \bullet & \bullet \\ \hline \hline \bullet & \bullet & \bullet & \bullet & \bullet \\ \hline \hline \bullet & \bullet & \bullet & \bullet & \bullet \\ \hline \end{array}$ |                           | General<br>\$ - % > 5.0 =<br>Number | v<br>Conditional Formatas Cell<br>Formating v Table v Styles v<br>r₅ Styles | ∑ · A<br>↓ Z<br>Sort &<br>Filter •<br>Editing | Find &<br>Select *                                                                                                    | ^  |  |
| 4  | A2 • : X 		 fx SD-CB-0001015 • |                                                                                                    |                           |                                     |                                                                             |                                               |                                                                                                    |    |  |
|    | A                              | В                                                                                                    | С                         | D                                   | E                                                                           | F                                             | G                                                                                                    |    |  |
| 1  | annotatedAssetId(reg)          | serialNumber(reg)                                                                                                    | annotatedUser             | annotatedLocation                   | notes                                                                       | orgUnitPath                                   | orgDesc                                                                                                    | 10 |  |
| 2  | SD-CB-00001015                 | NXMJAAA0044300000000689                                                                                                    | 87654321@somedistrict.edu | Take Home                           | Assigned to student Janae Burns                                             | 1                                             | , in the second second | 1  |  |
| 3  | SD-CB-00001016                 | NXMJAAA0044300000000696                                                                                                    | 87654322@somedistrict.edu | Take Home                           | Assigned to student Cristina Burton                                         |                                               |                                                                                                    |    |  |
| 4  | SD-CB-00001017                 | NXMJAAA0044300000000860                                                                                                    | 87654323@somedistrict.edu | Take Home                           | Assigned to student Alexzander Rubio                                        |                                               |                                                                                                    |    |  |
| 5  | SD-CB-00001018                 | NXMJAAA0044300000000869                                                                                                    | 87654324@somedistrict.edu | Take Home                           | Assigned to student Darrell Bradford                                        |                                               |                                                                                                    |    |  |
| 6  | SD-CB-00001019                 | NXMJAAA0044300000000957                                                                                                    | 87654325@somedistrict.edu | Take Home                           | Assigned to student Alia Baxter                                             |                                               |                                                                                                    |    |  |
| 7  | SD-CB-00001020                 | NXMJAAA0044300000000996                                                                                                    | 87654326@somedistrict.edu | Take Home                           | Assigned to student Patience Irwin                                          |                                               |                                                                                                    |    |  |
| 8  | SD-CB-00001021                 | NXMJAAA0044300000001183                                                                                                    | 87654327@somedistrict.edu | Take Home                           | Assigned to student Tatiana Bray                                            |                                               |                                                                                                    |    |  |
| 9  | SD-CB-00001022                 | NXMJAAA0044300000001327                                                                                                    | 87654328@somedistrict.edu | Take Home                           | Assigned to student Zaid Berry                                              |                                               |                                                                                                    |    |  |
| 10 | SD-CB-00001023                 | NXMJAAA0044300000001335                                                                                                    | 87654329@somedistrict.edu | Take Home                           | Assigned to student Claire Carpenter                                        |                                               |                                                                                                    |    |  |
| 11 | SD-CB-00001024                 | NXMJAAA0044300000001421                                                                                                    | 87654330@somedistrict.edu | Take Home                           | Assigned to student Deegan Moses                                            |                                               |                                                                                                    |    |  |
| 12 | SD-CB-00001025                 | NXMJAAA0044300000001422                                                                                                    | 87654331@somedistrict.edu | Take Home                           | Assigned to student Braden Franklin                                         |                                               |                                                                                                    |    |  |
| 13 | SD-CB-00001026                 | NXMJAAA0044300000001519                                                                                                    | 87654332@somedistrict.edu | Take Home                           | Assigned to student Armani Murillo                                          |                                               |                                                                                                    |    |  |
| 14 | SD-CB-00001027                 | NXMJAAA0044300000001578                                                                                                    | 87654333@somedistrict.edu | Take Home                           | Assigned to student Sam Mcgrath                                             |                                               |                                                                                                    |    |  |
| 15 | SD-CB-00001028                 | NXMJAAA0044300000001608                                                                                                    | 87654334@somedistrict.edu | Take Home                           | Assigned to student Reilly Gates                                            |                                               |                                                                                                    |    |  |
| 16 | SD-CB-00001029                 | NXMJAAA0044300000001630                                                                                                    | 87654335@somedistrict.edu | Take Home                           | Assigned to student Megan Oneill                                            |                                               |                                                                                                    |    |  |
| 17 | SD-CB-00001030                 | NXMJAAA0044300000001662                                                                                                    | 87654336@somedistrict.edu | Take Home                           | Assigned to student Raegan Pruitt                                           |                                               |                                                                                                    |    |  |
| 18 | SD-CB-00001031                 | NXMJAAA0044300000001689                                                                                                    | 87654337@somedistrict.edu | Take Home                           | Assigned to student Owen Kim                                                |                                               |                                                                                                    |    |  |
| 19 | SD-CB-00001032                 | NXMJAAA0044300000001715                                                                                                    | 87654338@somedistrict.edu | Take Home                           | Assigned to student Nia Mcfarland                                           |                                               |                                                                                                    |    |  |
| 20 | SD-CB-00001033                 | NXMJAAA0044300000001818                                                                                                    | 87654339@somedistrict.edu | Take Home                           | Assigned to student Lukas Armstrong                                         |                                               |                                                                                                    |    |  |
| 21 | SD-CB-00001034                 | NXMJAAA0044300000001885                                                                                                    | 87654340@somedistrict.edu | Take Home                           | Assigned to student Alannah Allen                                           |                                               |                                                                                                    |    |  |
| 22 | SD-CB-00001035                 | NXMJAAA0044300000001888                                                                                                    | 87654341@somedistrict.edu | Take Home                           | Assigned to student Kailyn Weiss                                            |                                               |                                                                                                    |    |  |
| 23 | SD-CB-00001036                 | NXMJAAA00443000000001913                                                                                                    | 87654342@somedistrict.edu | Take Home                           | Assigned to student Deandre Case                                            |                                               |                                                                                                    |    |  |
| 24 | SD-CB-00001037                 | NXMJAAA0044300000001917                                                                                                    | 87654343@somedistrict.edu | Take Home                           | Assigned to student Eileen Cohen                                            | 挃                                             |                                                                                                    |    |  |
|    | < → Sheet1                     | +                                                                                                    |                           |                                     | 4                                                                           | • <u> </u>                                    |                                                                                                    |    |  |
| Re | ady                            | -                                                                                                    |                           |                                     | Count: 115 🏢 🗐 💾 –                                                          | -                                             | + 100                                                                                                    | 1% |  |

The spreadsheet needs to contain the first and second column, the rest are optional. At the bottom right of the Bulk Import tab is a notes icon. Click it to get headers for a spreadsheet. The columns must be in this order:

annotatedAssetId(req)

serialNumber(req) annotatedUser

r annotatedLocation notes

orgUnitPath orgDesc

The more data the spreadsheet has, the less you need to do in Chromelook. If the spreadsheet has all of the items, you only need to hit the mix icon (twice actually). Then hit the GAM arrow.

| 🕑 chromelook                                                                                                    |                                                                                                    |                                                                                                    |                                                                                                    |                                                                                                    | - 🗆 ×       |
|----------------------------------------------------------------------------------------------------|----------------------------------------------------------------------------------------------------|----------------------------------------------------------------------------------------------------|----------------------------------------------------------------------------------------------------|----------------------------------------------------------------------------------------------------|-------------|
| File Edit About                                                                                                    |                                                                                                    |                                                                                                    |                                                                                                    |                                                                                                    |             |
| Root View Org View                                                                                                    | Device View Search SQL Query Bulk Edit Bulk Import D                                                                                                    | evice Replace Org Move GAM Script (0)                                                                                                    |                                                                                                    |                                                                                                    |             |
| annotatedAssettid<br>SD-CB-00001015<br>SD-CB-00001015<br>SD-CB-00001017<br>SD-CB-00001018<br>SD-CB-00001021<br>SD-CB-00001020<br>SD-CB-00001022<br>SD-CB-00001023<br>SD-CB-00001025<br>SD-CB-00001025<br>SD-CB-00001025 | serialNumber         status         lat5ync           NXMIAAA00430000006690 DEPROVISIONED         2018-11-14           NXMIAAA004300000006690 DEPROVISIONED         2018-11-15           NXMIAAA004300000006690 DEPROVISIONED         2018-11-15           NXMIAAA004300000006690 DEPROVISIONED         2018-11-15           NXMIAAA00430000000690 DEPROVISIONED         2018-11-08           NXMIAAA00430000000969 DEPROVISIONED         2018-11-08           NXMIAAA00430000000135 DEPROVISIONED         2018-11-08           NXMIAAA00430000000135 DEPROVISIONED         2018-11-18           NXMIAAA00430000000135 DEPROVISIONED         2018-11-18           NXMIAAA00430000000135 DEPROVISIONED         2018-11-18           NXMIAAA00430000000135 DEPROVISIONED         2018-11-18           NXMIAAA00430000000135 DEPROVISIONED         2018-11-18           NXMIAAA00430000000135 DEPROVISIONED         2018-11-18           NXMIAAA00430000000135 DEPROVISIONED         2018-11-18 | annotatedUser annotatedUser<br>87654321@somedistrict Take Home<br>87654322@somedistrict Take Home<br>87654323@somedistrict Take Home<br>87654324@somedistrict Take Home<br>87654325@somedistrict Take Home<br>87654325@somedistrict Take Home<br>87654322@somedistrict Take Home<br>87654322@somedistrict Take Home<br>87654333@somedistrict Take Home<br>87654333@somedistrict Take Home<br>87654333 | model           Acer Chromebook Spin 11 (R7517 / CP511)           Acer Chromebook Spin 11 (R7517 / CP511)           Acer Chromebook Spin 11 (R7517 / CP511)           Acer Chromebook Spin 11 (R7517 / CP511)           Acer Chromebook Spin 11 (R7517 / CP511)           Acer Chromebook Spin 11 (R7517 / CP511)           Acer Chromebook Spin 11 (R7517 / CP511)           Acer Chromebook Spin 11 (R7517 / CP511)           Acer Chromebook Spin 11 (R7517 / CP511)           Acer Chromebook Spin 11 (R7517 / CP511)           Acer Chromebook Spin 11 (R7517 / CP511)           Acer Chromebook Spin 11 (R7517 / CP511) | notes<br>Assigned to student Janae Burns<br>Assigned to student Cristina Burton<br>Assigned to student Alexander Rubio<br>Assigned to student Alexander Rubio<br>Assigned to student Batveter<br>Assigned to student Tatiana Bray<br>Assigned to student Tadi Berry<br>Assigned to student Calie Carpenter<br>Assigned to student Braden Franklin<br>Assigned to student Braden Franklin | orgUnitPath |
| 0 selected of 23 total                                                                                                    | nacte                                                                                                    | X                                                                                                    |                                                                                                    |                                                                                                    |             |
| narentPathOrg                                                                                                    | paste                                                                                                    |                                                                                                    | × (1)                                                                                                    |                                                                                                    |             |
| parenti autorg                                                                                                    |                                                                                                    |                                                                                                    |                                                                                                    |                                                                                                    |             |
| org                                                                                                    | SD-CB                                                                                                    |                                                                                                    |                                                                                                    |                                                                                                    |             |
| orgDescription                                                                                                    |                                                                                                    | 9                                                                                                    |                                                                                                    |                                                                                                    |             |
| annotatedUser                                                                                                    |                                                                                                    | O                                                                                                    |                                                                                                    |                                                                                                    |             |
| annotatedLocation                                                                                                    |                                                                                                    | <u>©</u>                                                                                                    |                                                                                                    |                                                                                                    |             |
| notes                                                                                                    |                                                                                                    | O                                                                                                    |                                                                                                    |                                                                                                    |             |
|                                                                                                    |                                                                                                    |                                                                                                    |                                                                                                    |                                                                                                    |             |
|                                                                                                    |                                                                                                    | 0 ltems                                                                                                    |                                                                                                    |                                                                                                    |             |
| Load Time: 8.4 secon                                                                                                    | ds                                                                                                    |                                                                                                    |                                                                                                    | chromel                                                                                                    | ook         |

If all you have to provide are the first two columns, it's still pretty easy to add the rest. Paste your data in the paste area.

| chromelook     File Edit About     Root View Ora View D | Pevice View Search SOL Ouerv Bulk Edit Bulk Import Dev | vice Repla | ace | Ora Move GAM Scrip                                                       | ət (0)                                                                                                  | -         |   | × |
|---------------------------------------------------------|--------------------------------------------------------|------------|-----|--------------------------------------------------------------------------|----------------------------------------------------------------------------------------------------|-----------|---|---|
| annotatedAssetId se                                     | rialNumber status lastSync annotated                   | User       |     | annotatedLocation                                                        | n notes or                                                                                              | gUnitPath |   |   |
| <                                                       |                                                        |            |     |                                                                          |                                                                                                    |           |   | > |
| 0 selected of 0 total                                   |                                                        | ¥          |     |                                                                          |                                                                                                    |           |   | 0 |
| Import from Excel copy                                  | paste                                                  |            |     |                                                                          |                                                                                                    |           |   |   |
| parentPathOrg                                           | /Chrome Devices/Cart Config/HS/Adams HS                |            |     |                                                                          | ~ 🕓                                                                                                    |           |   |   |
| org                                                     | Cart1100                                               | C          | p   | Cart1100-13 NXN<br>Cart1100-14 NXN                                       | MJAAA0044300000060911<br>MJAAA0044300000065972                                                          |           |   | ^ |
| orgDescription                                          | CB Cart 1100                                           | ٩          |     | Cart1100-15 NXN<br>Cart1100-16 NXN                                       | MJAAA00443000000070443<br>MJAAA00443000000071970                                                        |           |   |   |
| annotatedUser                                           | shared@somedistrict.edu                                | ٩          |     | Cart1100-17 NXN<br>Cart1100-18 NXN                                       | MJAAA00443000000072071<br>MJAAA00443000000072191                                                        |           |   |   |
| annotatedLocation                                       | Cart 1100                                              | ٩          |     | Cart1100-19 NXN<br>Cart1100-20 NXN                                       | MJAAA00443000000074397<br>MJAAA00443000000089028                                                        |           |   |   |
| notes                                                   | Assigned to Chromebook Cart 1100                       | ٩          |     | Cart1100-21 NXN<br>Cart1100-22 NXN<br>Cart1100-23 NXN<br>Cart1100-24 NXN | VIJAAA00443000000092498<br>VIJAAA00443000000093745<br>VIJAAA00443000000094547<br>MJAAA00443000000096104 |           |   | × |
|                                                         |                                                        | 0          |     | 24 ltems                                                                 |                                                                                                    |           |   | 0 |
| Load Time: 13.4 secon                                   | ds                                                     |            |     |                                                                          | chrom                                                                                                   | eloc      | ۹ | K |

Fill in the fields to the bottom left. *parentPathOrg* and *org* are required fields. Notice that *org* already has a suggestion! To accept it, click the magic wand next to it on the right. The rest are not required items. Organizational paths and orgs not already existing will be created. Hit the mix button.

| • chromelook                                                                                                    |                                                                                                    |                                                                                                    |                                                                                                    |                                                                                                    |                                                                                                    | _                                                                                                    |           |
|----------------------------------------------------------------------------------------------------|----------------------------------------------------------------------------------------------------|----------------------------------------------------------------------------------------------------|----------------------------------------------------------------------------------------------------|----------------------------------------------------------------------------------------------------|----------------------------------------------------------------------------------------------------|----------------------------------------------------------------------------------------------------|-----------|
| File Edit About                                                                                                    |                                                                                                    |                                                                                                    |                                                                                                    |                                                                                                    |                                                                                                    |                                                                                                    |           |
| Root View Org View                                                                                                    | Device View Se                                                                                                    | arch SQL Query Bulk Edit                                                                                                    | Bulk Import Device                                                                                                    | Replace                                                                                                    | Org Move GAM Script (0)                                                                                                    |                                                                                                    |           |
| annotatedAssetId<br>Cart1100-01<br>Cart1100-02<br>Cart1100-03<br>Cart1100-04<br>Cart1100-05<br>Cart1100-05<br>Cart1100-07<br>Cart1100-07<br>Cart1100-09<br>Cart1100-10<br>Cart1100-11 | status<br>ACTIVE<br>ACTIVE<br>ACTIVE<br>ACTIVE<br>ACTIVE<br>ACTIVE<br>ACTIVE<br>ACTIVE<br>ACTIVE<br>ACTIVE<br>ACTIVE<br>ACTIVE | annotatedUser<br>shared@somedistrict.edu<br>shared@somedistrict.edu<br>shared@somedistrict.edu<br>shared@somedistrict.edu<br>shared@somedistrict.edu<br>shared@somedistrict.edu<br>shared@somedistrict.edu<br>shared@somedistrict.edu<br>shared@somedistrict.edu | annotatedLocation<br>Cart 1100<br>Cart 1100<br>Cart 1100<br>Cart 1100<br>Cart 1100<br>Cart 1100<br>Cart 1100<br>Cart 1100<br>Cart 1100<br>Cart 1100<br>Cart 1100 | notes<br>Assigned<br>Assigned<br>Assigned<br>Assigned<br>Assigned<br>Assigned<br>Assigned<br>Assigned<br>Assigned<br>Assigned | d to Chromebook Cart 1100<br>d to Chromebook Cart 1100<br>d to Chromebook Cart 1100<br>d to Chromebook Cart 1100<br>d to Chromebook Cart 1100<br>d to Chromebook Cart 1100<br>d to Chromebook Cart 1100<br>d to Chromebook Cart 1100<br>d to Chromebook Cart 1100<br>d to Chromebook Cart 1100<br>d to Chromebook Cart 1100 | orgUnitPath<br>/Chrome Devices/Cart Config/H5/Adams H5/Cart1100<br>/Chrome Devices/Cart Config/H5/Adams H5/Cart1100<br>/Chrome Devices/Cart Config/H5/Adams H5/Cart1100<br>/Chrome Devices/Cart Config/H5/Adams H5/Cart1100<br>/Chrome Devices/Cart Config/H5/Adams H5/Cart1100<br>/Chrome Devices/Cart Config/H5/Adams H5/Cart1100<br>/Chrome Devices/Cart Config/H5/Adams H5/Cart1100<br>/Chrome Devices/Cart Config/H5/Adams H5/Cart1100<br>/Chrome Devices/Cart Config/H5/Adams H5/Cart1100<br>/Chrome Devices/Cart Config/H5/Adams H5/Cart1100<br>/Chrome Devices/Cart Config/H5/Adams H5/Cart1100<br>/Chrome Devices/Cart Config/H5/Adams H5/Cart1100 | ~         |
| <                                                                                                    |                                                                                                    |                                                                                                    |                                                                                                    |                                                                                                    |                                                                                                    |                                                                                                    | >         |
| 0 selected of 24 total                                                                                                    |                                                                                                    |                                                                                                    | 1<br>C                                                                                                    | Ì                                                                                                    |                                                                                                    |                                                                                                    | $\oslash$ |
| Import from Excel cop                                                                                                    | y paste                                                                                                    |                                                                                                    |                                                                                                    |                                                                                                    |                                                                                                    |                                                                                                    |           |
| parentPathOrg                                                                                                    | /Chrome Dev                                                                                                    | vices/Cart Config/HS/Adams H                                                                                                    | HS                                                                                                    |                                                                                                    |                                                                                                    | ~ 🕚                                                                                                    |           |
| org                                                                                                    | Cart1100                                                                                                    |                                                                                                    |                                                                                                    | 🕑 🏓                                                                                                    |                                                                                                    |                                                                                                    |           |
| orgDescription                                                                                                    | CB Cart 1100                                                                                                    |                                                                                                    |                                                                                                    | ٩                                                                                                    |                                                                                                    |                                                                                                    |           |
| annotatedUser                                                                                                    | shared@som                                                                                                    | edistrict.edu                                                                                                    |                                                                                                    | ٢                                                                                                    |                                                                                                    |                                                                                                    |           |
| annotatedLocation                                                                                                    | Cart 1100                                                                                                    |                                                                                                    |                                                                                                    | <b>(</b>                                                                                                    |                                                                                                    |                                                                                                    |           |
| notes                                                                                                    | Assigned to C                                                                                                    | hromebook Cart 1100                                                                                                    |                                                                                                    | ٩                                                                                                    |                                                                                                    |                                                                                                    |           |
|                                                                                                    | 1                                                                                                    |                                                                                                    |                                                                                                    |                                                                                                    |                                                                                                    |                                                                                                    |           |
|                                                                                                    |                                                                                                    |                                                                                                    |                                                                                                    | 0                                                                                                    | 0 Items                                                                                                    |                                                                                                    | 0         |
| Load Time: 13.4 seco                                                                                                    | onds                                                                                                    |                                                                                                    |                                                                                                    |                                                                                                    |                                                                                                    | chromelo                                                                                                    | ok        |

Changes are shown in bold. Anything left in the paste area should be examined. Headers and items Chromelook can't locate as a serial number are left here. A serial number left behind is one that may not be properly enterprise enrolled. Him the GAM arrow and the script is created.

| File       Edit       About         Root View       Org View       Device View       SQL Query       Bulk Edit       Bulk Import       Device Replace       Org Move       GAM Script (25)         GAM       Script       Gam update cross 00041ab1-093-448-a7dd-000000012829 0U '/Chrome Devices/Cart Config/HS/Adams HS'Cart1100° AssetID "Cart1100-01" User "shared@somedistrict.edu" Location "Cart 1100" Notes "Assigned to Chromebook G         Gam update cross 00041ab1-093-448-a7dd-000000012829 0U '/Chrome Devices/Cart Config/HS/Adams HS/Cart1100° AssetID "Cart1100-01" User "shared@somedistrict.edu" Location "Cart 1100" Notes "Assigned to Chromebook G         Gam update cross 00041ab1-093-448-a7dd-000000012798 0U '/Chrome Devices/Cart Config/HS/Adams HS/Cart1100° AssetID "Cart1100-01" User "shared@somedistrict.edu" Location "Cart 1100" Notes "Assigned to Chromebook G                                                                                                    |
|----------------------------------------------------------------------------------------------------|
| Root View         Org View         Device View         Search         SQL Query         Bulk Edit         Bulk Import         Device Replace         Org Move         GAM Script (25)           GAM Script         [GAM create org "Cart1100" description "CB Cart 1100" parent "/Chrome Devices/Cart Config/HS/Adams HS"         [Gam update cros 0041ab1-093-4d48-a7dd-00000001829 OU "/Chrome Devices/Cart Config/HS/Adams HS/Cart1100" AssetID "Cart1100-01" User "shared@somedistrict.edu" Location "Cart 1100" Notes "Assigned to Chromebook (Gam update cros 00041ab1-093-4d48-a7dd-00000001555) OU "/Chrome Devices/Cart Config/HS/Adams HS/Cart1100" AssetID "Cart1100-02" User "shared@somedistrict.edu" Location "Cart 1100" Notes "Assigned to Chromebook (Gam update cros 00041ab1-093-4d48-a7dd-00000001555) OU "/Chrome Devices/Cart Config/HS/Adams HS/Cart1100" AssetID "Cart1100-02" User "shared@somedistrict.edu" Location "Cart 1100" Notes "Assigned to Chromebook (Cart Config/HS/Adams HS/Cart1100" AssetID "Cart1100-02" User "shared@somedistrict.edu" Location "Cart 1100" Notes "Assigned to Chromebook (Cart Config/HS/Adams HS/Cart1100" AssetID "Cart1100-03" User "shared@somedistrict.edu" Location "Cart 1100" Notes "Assigned to Chromebook (Cart Config/HS/Adams HS/Cart1100" AssetID "Cart1100-03" User "shared@somedistrict.edu" Location "Cart 1100" Notes "Assigned to Chromebook (Cart Config/HS/Adams HS/Cart1100" AssetID "Cart1100-03" User "shared@somedistrict.edu" Location "Cart 1100" Notes "Assigned to Chromebook (Cart Config/HS/Adams HS/Cart1100" AssetID "Cart1100-03" User "shared@somedistrict.edu" Location "Cart 1100" Notes "Assigned to Chromebook (Cart Config/HS/Adams HS/Cart1100" AssetID "Cart1100-03" User "shared@somedistrict.edu" Location "Cart 1100" Notes "Assigned to Chromebook (Cart Config/HS/Adams HS/Cart1100" AssetID "Cart1100" AssetID "Cart100" AssetID "Cart1100" AssetID "Cart 100" N                                                                                                    |
| GAM Script<br>GAM create org "Cart1100" description "CB Cart 1100" parent "/Chrome Devices/Cart Config/HS/Adams HS"<br>Gam update cros 00041ab1-093-4d48-a7dd-000000012790 U "/Chrome Devices/Cart Config/HS/Adams HS/Cart1100" AssetID "Cart1100-01" User "shared@somedistrict.edu" Location "Cart 1100" Notes "Assigned to Chromebook ( Gam update cros 00041ab1-093-4d48-a7dd-000000012590 U "/Chrome Devices/Cart Config/HS/Adams HS/Cart1100" AssetID "Cart1100-02" User "shared@somedistrict.edu" Location "Cart 1100" Notes "Assigned to Chromebook ( Gam update cros 00041ab1-093-4d48-a7dd-00000012590 U "/Chrome Devices/Cart Config/HS/Adams HS/Cart1100" AssetID "Cart1100-02" User "shared@somedistrict.edu" Location "Cart 1100" Notes "Assigned to Chromebook ( Gam update cros 00041ab1-093-4d48-a7dd-00000015551 0 U "/Chrome Devices/Cart Config/HS/Adams HS/Cart1100" AssetID "Cart1100-02" User "shared@somedistrict.edu" Location "Cart 1100" Notes "Assigned to Chromebook ( Cart User Southab1-093-4d48-a7dd-00000015551 0 U "/Chrome Devices/Cart Config/HS/Adams HS/Cart1100" AssetID "Cart1100-03" User "shared@somedistrict.edu" Location "Cart 1100" Notes "Assigned to Chromebook ( Cart User Southab1-093-4d48-a7dd-00000015551 0 U "/Chrome Devices/Cart Config/HS/Adams HS/Cart1100" AssetID "Cart1100-03" User "shared@somedistrict.edu" Location "Cart 1100" Notes "Assigned to Chromebook ( Cart User Southab1-093-4d48-a7dd-00000015551 0 U "/Chrome Devices/Cart Config/HS/Adams HS/Cart1100" AssetID "Cart1100-03" User "shared@somedistrict.edu" Location "Cart 1100" Notes "Assigned to Chromebook ( Cart User Southab1-093-4d48-a7dd-00000015551 0 U "/Chrome Devices/Cart Config/HS/Adams HS/Cart1100" AssetID "Cart1100" AssetID "Cart 100" Notes "Assigned to Chromebook ( Cart User Southab1-093-User Southab1-093-User "Shared@somedistrict.edu" Location "Cart 1100" Notes "Assigned to Chromebook ( Cart User Southab1-093-4d48-a7d4-00000015551 0 U "/Chrome Devices/Cart Config/HS/Adams HS/Cart1100" AssetID "Cart1100" AssetID "Cart 1100" Notes "Assigned to Chromebook ( C                       |
| [[Gam update cros 00041ab1-093-448-a7dd-0000007989 0U '/Chrome Devices/Cart Config/HS/Adams HS/Cart1100' AssetID 'Cart1100-05' User 'shared@somedistric.tedu' Location 'Cart 1100' Notes 'Assigned to Chromebook (<br>Gam update cros 00041ab1-093-448-a7dd-0000002938) 0U '/Chrome Devices/Cart Config/HS/Adams HS/Cart1100' AssetID 'Cart1100-07' User 'shared@somedistric.tedu' Location 'Cart 1100' Notes 'Assigned to Chromebook (<br>Gam update cros 00041ab1-093-448-a7dd-0000002938) 0U '/Chrome Devices/Cart Config/HS/Adams HS/Cart1100' AssetID 'Cart1100-07' User 'shared@somedistric.tedu' Location 'Cart 1100' Notes 'Assigned to Chromebook (<br>Gam update cros 00041ab1-093-448-a7dd-0000003948 0U '/Chrome Devices/Cart Config/HS/Adams HS/Cart1100' AssetID 'Cart1100-07' User 'shared@somedistric.tedu' Location 'Cart 1100' Notes 'Assigned to Chromebook (<br>Gam update cros 00041ab1-093-448-a7dd-0000003948 0U '/Chrome Devices/Cart Config/HS/Adams HS/Cart1100' AssetID 'Cart1100-11' User 'shared@somedistric.tedu' Location 'Cart 1100' Notes 'Assigned to Chromebook (<br>Gam update cros 00041ab1-093-448-a7dd-00000039544 0U '/Chrome Devices/Cart Config/HS/Adams HS/Cart1100' AssetID 'Cart1100-11' User 'shared@somedistric.tedu' Location 'Cart 1100' Notes 'Assigned to Chromebook (<br>Gam update cros 00041ab1-093-448-a7dd-000000059544 0U '/Chrome Devices/Cart Config/HS/Adams HS/Cart1100' AssetID 'Cart1100-11' User 'shared@somedistric.tedu' Location 'Cart 1100' Notes 'Assigned to Chromebook (<br>Gam update cros 00041ab1-093-448-a7dd-000000059544 0U '/Chrome Devices/Cart Config/HS/Adams HS/Cart1100' AssetID 'Cart1100-11' User 'shared@somedistric.tedu' Location 'Cart 1100' Notes 'Assigned to Chromebook (<br>Gam update cros 00041ab1-093-448-a7dd-00000005954 0U '/Chrome Devices/Cart Config/HS/Adams HS/Cart1100' AssetID 'Cart1100-11' User 'shared@somedistric.tedu' Location 'Cart 1100' Notes 'Assigned to Chromebook (<br>Gam update cros 00041ab1-093-448-a7dd-000000069721 0U '/Chrome Devices/Cart Config/HS/Adams HS/Cart1100' AssetID 'Cart1100-11' User 'shared@somedistric. |
| Load Time: 13.4 seconds Chromeloe                                                                                                    |

# DEVICE REPLACE TAB

The Device Replace tab is where you go to quickly replace a failed device with a replacement. If you have ever done this in Google Admin, you know it is a pain.

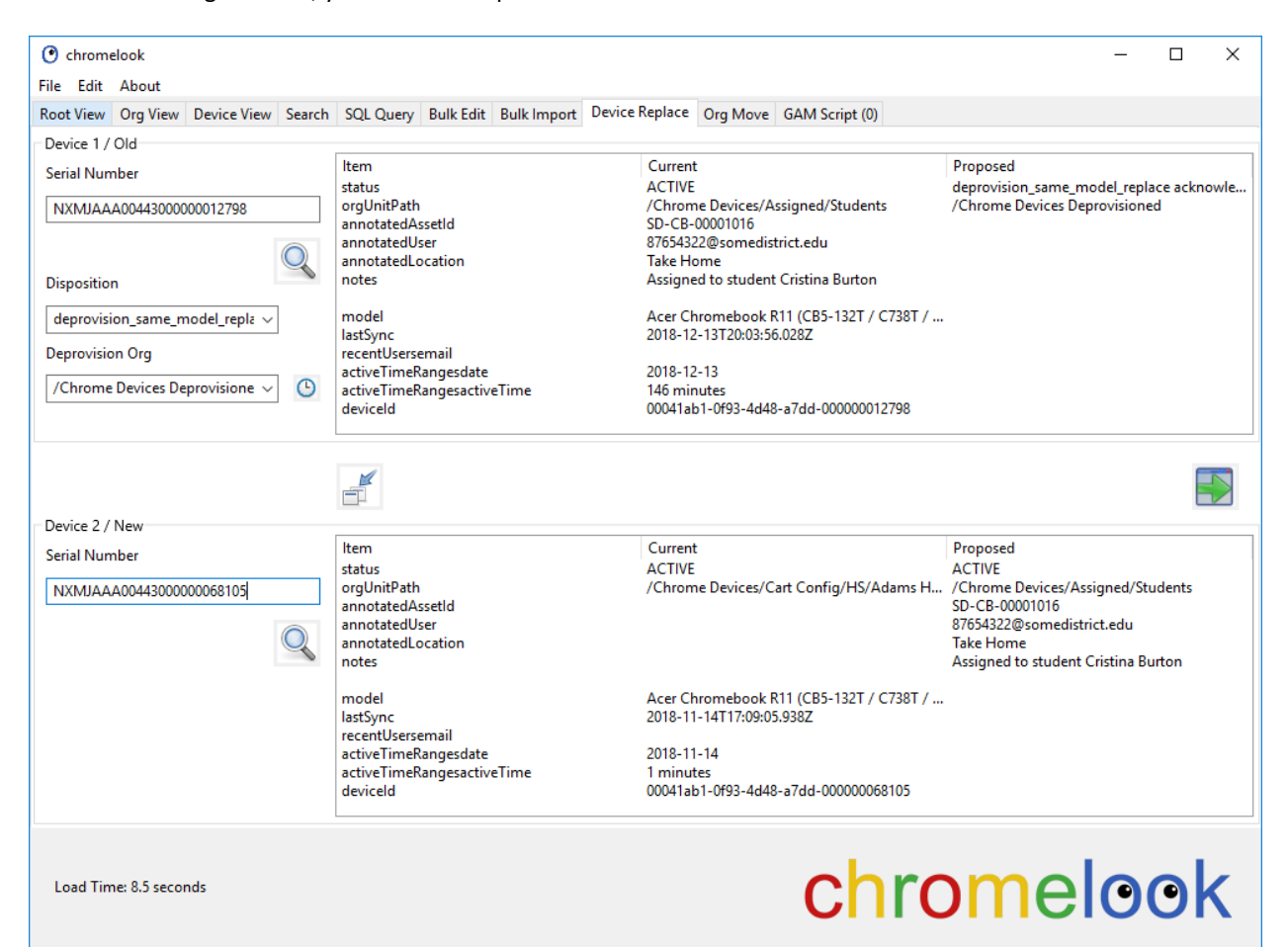

Enter the serial number for the broken device in the Device 1 Serial Number box. Select the disposition from the Disposition drop down and select your org for deprovisioned devices in the Deprovision Org drop down. To save time later, hold shift down and click the recent icon to make it a quick pick. Now hit the search icon.

Enter the unit serial number replacing it in Device 2. Hit the search icon.

Review your choices, then hit the transfer button.

In the screenshot, the Current data for Device 1 was transferred to Proposed data for Device 2. Device 1 is now Proposed for deprovision and moving to /Chrome Devices Deprovisioned. All that is left is to hit the GAM button to create a script.

# ORG MOVE TAB

The Org Move tab is for moving an entire organizational unit to a new parent. From the Root View, right click on Orgs to be moved. Then come here to do the move.

| 🕐 chromelook                     |                                                                                                    | — [ | - X        |
|----------------------------------|----------------------------------------------------------------------------------------------------|-----|------------|
| File Edit About                  |                                                                                                    |     |            |
| Root View Org View               | Device View Search SQL Query Bulk Edit Bulk Import Device Replace Org Move GAM Script (0)                                                                                                    |     |            |
| Select                           |                                                                                                    |     |            |
|                                  |                                                                                                    |     |            |
| org<br>Cart0146                  | orgUnitPath newParent // Chrome Devices / Cart Config/Charter/Maron HS                                                                                                    |     |            |
| Cart0161                         | / Chrome Devices/Cart Config/Charter/Hillman Charter School/Cart0161 / Chrome Devices/Cart Config/Charter/Millman Charter School/Cart0161 / Chrome Devices/Cart Config/Charter/Millman Charter School/Cart0161    |     |            |
| Cart0162<br>Cart0281<br>Cart0282 | /Chrome Devices/Cart Config/Charter/Hillman Charter School/Cart0162<br>/Chrome Devices/Cart Config/Charter/Hillman Charter School/Cart0281<br>/Chrome Devices/Cart Config/Charter/Hillman Charter School/Cart0282 |     |            |
| <<br>2 selected of 5             | Ŕ                                                                                                    |     | ,<br>0     |
| New Parent                       |                                                                                                    |     |            |
| orgUnitPath                      | /Chrome Devices/Cart Config/Charter/Mason HS 🗸 🕚                                                                                                    |     |            |
| org Description                  | O                                                                                                    |     | 0          |
| Load Time: 8.3 secor             | ds chromel                                                                                                    | 00  | <b>)</b> k |

Highlight the orgs to work on. Choose the new parent in orgUnitPath drop down. Be careful that you select a parent only. The drop down will have both parent paths and complete paths with child orgs.

Hit the mix button and the changes will apply to the selected items only. Changes will appear in the newParent column. Make sure it looks correct. The final full path will be newParent/org

Hit the GAM button to create the script.

#### GAM SCRIPT TAB

#### This is where created GAM scripts are placed.

| O chromelook                                                                                                    | _                                                                                                    |   | ×  |
|----------------------------------------------------------------------------------------------------|----------------------------------------------------------------------------------------------------|---|----|
| File Edit About                                                                                                    |                                                                                                    |   |    |
| Root View Org View Device View Search SQL Query Bulk Edit Bulk Import Device Replace Org Move GAM Script (23)                                                                                                    |                                                                                                    |   |    |
| GAM Script                                                                                                    | F                                                                                                    | ] | >_ |
| IGam update cros 00041ab1-093-4448-a7dd-0000000069 AsselD "5D-CB-00001015" User "87654322@somedistric.edu" Location "Take Home" Notes "Assigned to student Cristina<br>Gam update cros 00041ab1-093-4448-a7dd-0000000096 AsselD "5D-CB-00001017" User "87654322@somedistric.edu" Location "Take Home" Notes "Assigned to student Alexana<br>Gam update cros 00041ab1-093-4448-a7dd-00000000957 AsselD "5D-CB-00001018" User "87654322@somedistric.edu" Location "Take Home" Notes "Assigned to student Alexana<br>Gam update cros 00041ab1-093-4448-a7dd-00000000957 AsselD "5D-CB-0000102" User "87654322@somedistric.edu" Location "Take Home" Notes "Assigned to student Patience<br>Gam update cros 00041ab1-093-4448-a7dd-00000000138 AsselD "5D-CB-0000102" User "87654322@somedistric.edu" Location "Take Home" Notes "Assigned to student Tatiana<br>I Gam update cros 00041ab1-093-4448-a7dd-00000000137 AsselD "5D-CB-0000102" User "87654322@somedistric.edu" Location "Take Home" Notes "Assigned to student Tatiana<br>I Gam update cros 00041ab1-093-4448-a7dd-00000000142 AsselD "5D-CB-0000102" User "87654322@somedistric.edu" Location "Take Home" Notes "Assigned to student Clare CC<br>Gam update cros 00041ab1-093-4448-a7dd-0000000142 AsselD "5D-CB-0000102" User "87654332@somedistric.edu" Location "Take Home" Notes "Assigned to student Patience<br>Gam update cros 00041ab1-093-4448-a7dd-00000000142 AsselD "5D-CB-0000102" User "87654332@somedistric.edu" Location "Take Home" Notes "Assigned to student Raena II<br>Gam update cros 00041ab1-093-4448-a7dd-00000000157 AsselD "5D-CB-0000102" User "87654332@somedistric.edu" Location "Take Home" Notes "Assigned to student Sam MG<br>Gam update cros 00041ab1-093-4448-a7dd-00000000157 AsselD "5D-CB-0000102" User "87654332@somedistric.edu" Location "Take Home" Notes "Assigned to student Sam MG<br>Gam update cros 00041ab1-093-4448-a7dd-00000000167 AsselD "5D-CB-0000102" User "87654333@somedistric.edu" Location "Take Home" Notes "Assigned to student Raena II<br>Gam update cros 00041ab1-093-4448-a7dd-00000000167 AsselD "5D-CB-0000102" User "8 | rns"<br>Surton"<br>er Rubio"<br>adford"<br>er"<br>Inwin"<br>Iray"<br>Voses"<br>ranklin"<br>Vurillo"<br>grath"<br>tes"<br>Nneill"<br>Ynuitt"<br>m"<br>urland"<br>mstrong"<br>Allen"<br>eiss"<br>Case"<br>yhen" |   |    |
| Load Time: 8.4 seconds Chrome                                                                                                    | 0                                                                                                    | 0 | k  |
|                                                                                                    |                                                                                                    |   |    |

You can review what you have created here. Items here are waiting to be applied to Google via GAM. When you are ready to apply these, just copy paste them to a command prompt. The clipboard icon will copy them to the system clipboard (or you can use ctrl-a, ctrl-c). The command prompt icon's will attempt to open a command prompt in GAMADV-XTD3 or C:\GAM, depending on the button you choose. You will then need to hit ctrl-v or right click and paste.

The script expects GAM to be installed to C:\GAMADV-XTD3 or C:\GAM . If C:\GAMADV-XTD3 or C:\GAM does not exist, a regular command prompt is still opened.

Other options are to add the path to GAM to the Windows environment path variable. The following articles shows how to add a folder to the system path:

https://www.howtogeek.com/118594/how-to-edit-your-system-path-for-easy-command-line-access/

#### MASS DEPROVISION WALKTHROUGH

The Google Admin console allows you to deprovision just over 30 devices at a time. This is a safeguard against. Once deprovisioned, a Chrome device requires physical access to reprovision. Using GAM or Chromelook, you can easily deprovision thousands of devices. Be careful.

The following assumes you know that you are going to have a lot of work to perform if you are not careful.

In my example, I've decided to get rid of devices not seen since 2017-06-01. I run a query (Find devices unused since a date) to find my targets. You could just as easily use Search tab to find a list of serials.

| C chrome                                                                                                    | e <mark>loo</mark> k                                                                                                    |                                                                                                    |                                                                                                    |                                                                                                    |                                                                                                    |                                                                                                    |                                                              |                                      |                                                                                                    |                                                                                                    | - 🗆 | × |
|----------------------------------------------------------------------------------------------------|----------------------------------------------------------------------------------------------------|----------------------------------------------------------------------------------------------------|----------------------------------------------------------------------------------------------------|----------------------------------------------------------------------------------------------------|----------------------------------------------------------------------------------------------------|----------------------------------------------------------------------------------------------------|--------------------------------------------------------------|--------------------------------------|----------------------------------------------------------------------------------------------------|----------------------------------------------------------------------------------------------------|-----|---|
| File Edit                                                                                                    | About                                                                                                    |                                                                                                    |                                                                                                    |                                                                                                    |                                                                                                    |                                                                                                    |                                                              |                                      |                                                                                                    |                                                                                                    |     |   |
| Root View                                                                                                    | Org View                                                                                                    | Device Vie                                                                                                    | w Search                                                                                                    | SQL Query                                                                                                    | Bulk Edit                                                                                                    | Bulk Import                                                                                                    | Device Replace                                               | e Org Move                           | GAM Script (0)                                                                                                    |                                                                                                    |     |   |
| Column                                                                                                    | n Picker                                                                                                    | SE<br>FR<br>W<br>de<br>GF<br>OI                                                                                                    | LECT devi<br>OM devic<br>HERE devi<br>viceTable.<br>ROUP BY<br>RDER BY c                                                                                                    | ceTable.ld,<br>eTable<br>iceTable.stai<br>orgUnitPati<br>deviceTable<br>deviceTable.                                                                                                    | deviceTab<br>tus = 'AC'<br>h LIKE '%,<br>.serialNun<br>lastSync                                                                                                    | le.serialNum<br>TIVE' AND c<br>'[ask]org pa<br>nber                                                                                   | nber, deviceTab<br>deviceTable.last<br>th includes[ask       | ole.orgUnitP:<br>Sync < '[ask<br>]%' | ath, deviceTable.or                                                                                                    | g, deviceTable.lastSync<br>YY-MM-DD) prior to[ask]'                                                                                                    | AND |   |
| serialNumb<br>NXMJAAAQ<br>NXMJAAAQ<br>NXMJAAAQ<br>NXMJAAAQ<br>NXMJAAAQ<br>NXMJAAAQ<br>NXMJAAAQ<br>NXMJAAAQ<br>NXMJAAAQ<br>NXMJAAAQ | ber<br>20044300000<br>200443000000000000000000000000000000000 | org<br>0149307 /Ch<br>0138039 /Ch<br>0162961 /Ch<br>0064377 /Ch<br>0064377 /Ch<br>0082357 /Ch<br>0122794 /Ch<br>0137785 /Ch<br>0078478 /Ch<br>0078576 /Ch<br>0078576 /Ch | UnitPath<br>rome Devic<br>rome Devic<br>rome Devic<br>rome Devic<br>rome Devic<br>rome Devic<br>rome Devic<br>rome Devic<br>rome Devic<br>rome Devic<br>rome Devic<br>rome Devic | es/Cart Conf<br>es/Cart Conf<br>es/Cart Conf<br>es/Cart Conf<br>es/Cart Conf<br>es/Cart Conf<br>es/Assigned/<br>es/Assigned/<br>es/Assigned/<br>es/Cart Conf<br>es/Cart Conf<br>es/Cart Conf | ig/JHS/Pea<br>ig/JHS/Pea<br>Staff<br>ig/HS/Carv<br>ig/HS/Wes<br>ig/HS/Wes<br>Staff<br>Staff<br>Staff<br>Staff<br>Staff<br>Staff<br>Staff<br>Staff<br>JHS/Pea<br>ig/JHS/Pea | rl JHS/Cart012<br>rl JHS/Cart000<br>er HS/Cart029<br>erdale JHS/Ca<br>tmoreland HS<br>ison HS/Cart01<br>gemont/Cart01<br>gemont/Cart0 | 20<br>53<br>97<br>rt0175<br>5/Cart0392<br>0333<br>23<br>0197 |                                      | org<br>Cart0120<br>Cart0063<br>Staff<br>Cart0297<br>Cart0175<br>Cart0392<br>Staff<br>Staff<br>Staff<br>Cart0333<br>Cart0123<br>Cart0197 | lastSync<br>2016-01-27<br>2016-09-16<br>2016-11-29<br>2017-04-07<br>2017-04-07<br>2017-04-27<br>2017-04-27<br>2017-04-27<br>2017-04-27<br>2017-05-10<br>2017-05-23<br>2017-05-26 |     |   |
| 0 selected o                                                                                                    | of 13 total                                                                                                    |                                                                                                    |                                                                                                    |                                                                                                    |                                                                                                    |                                                                                                    |                                                              |                                      |                                                                                                    |                                                                                                    |     |   |
| Load Tim                                                                                                    | ne: 12.5 sec                                                                                                    | onds                                                                                                    |                                                                                                    |                                                                                                    |                                                                                                    |                                                                                                    |                                                              |                                      | chr                                                                                                    | omelo                                                                                                    | 90  | k |

After the query runs, I have 13 items. I look them over to be sure. I can click on each one to get more details in Device View tab.

Now I select the items in the list. Then right click and choose Bulk Edit to send them to the Bulk Edit tab.

| chromelook     File Edit About                                                                                                    |                | - 🗆 X        |  |  |  |  |  |  |  |  |
|----------------------------------------------------------------------------------------------------|----------------|--------------|--|--|--|--|--|--|--|--|
| Root View Org View Device View Search SQL Query Bulk Edit Bulk Import Device Replace Org Move                                                                                                    | GAM Script (0) |              |  |  |  |  |  |  |  |  |
| SELECT deviceTable.ld, deviceTable.serialNumber, deviceTable.orgUnitPath, deviceTable.org, deviceTable.lastSync         FROM deviceTable.status = 'ACTIVE' AND deviceTable.lastSync < '[ask]Include dates (YYYY-MM-DD) prior to[ask]' AND deviceTable.orgUnitPath LIKE '%/[ask]org path includes[ask]%'         GROUP BY deviceTable.serialNumber         ORDER BY deviceTable.lastSync                                                                                                    |                |              |  |  |  |  |  |  |  |  |
| Column Picker                                                                                                    |                |              |  |  |  |  |  |  |  |  |
| serialNumber orgUnitPath                                                                                                    | org            | lastSync     |  |  |  |  |  |  |  |  |
| NXMJAAA00443000000149307 /Chrome Devices/Cart Config/JHS/Pearl JHS/Cart0120                                                                                                    | Cart0120       | 2016-01-27   |  |  |  |  |  |  |  |  |
| NXMJAAA00443000000138039 /Chrome Devices/Cart Config/JHS/Pearl JHS/Cart0063                                                                                                    | Cart0063       | 2016-09-16   |  |  |  |  |  |  |  |  |
| NXMJAAA00443000000162961 /Chrome Devices/Assigned/Staff                                                                                                    | Staff          | 2016-11-29   |  |  |  |  |  |  |  |  |
| NXMJAAA0044300000064377 /Chrome Devices/Cart Config/HS/Carver HS/Cart0297                                                                                                    | Cart0297       | 2017-01-27   |  |  |  |  |  |  |  |  |
| NXMJAAA0044300000082357 /Chrome D Bulk Edit                                                                                                    | Cart0175       | 2017-04-07   |  |  |  |  |  |  |  |  |
| NXMJAAA00443000000122/94 /Chrome D Dank Edit                                                                                                    | Cart0392       | 2017-04-18   |  |  |  |  |  |  |  |  |
| NXMJAAA00443000000137/85 /Chrome Devices/Assigned/Staff                                                                                                    | Staff          | 2017-04-27   |  |  |  |  |  |  |  |  |
| NXMJAAA004430000002149/ /Chrome Devices/Assigned/Staff                                                                                                    | Staff          | 2017-04-27   |  |  |  |  |  |  |  |  |
| NXMJAAA004430000000/8483 / Chrome Devices/Assigned/Statt                                                                                                    | Staff          | 2017-04-27   |  |  |  |  |  |  |  |  |
| NXMUAAA004430000000/8570 / Chrome Devices/Assigned/Statt                                                                                                    | Statt          | 2017-04-27   |  |  |  |  |  |  |  |  |
| NXNDAAA00443000000139339 / Chrome Devices/Cart Config/Hs/Harrison Hs/Cart0333                                                                                                    | Cart0355       | 2017-05-22   |  |  |  |  |  |  |  |  |
| NXMIAAA004430000000000000000000000000000000                                                                                                    | Cart0197       | 2017-05-26   |  |  |  |  |  |  |  |  |
| The state of the state of the s | Curtorist      | 2017 05 2011 |  |  |  |  |  |  |  |  |

13 selected of 13 total

In the Bulk Edit tab, we add a note if we want. We select the orgUnitPath for deprovisioned devices. We change status to one of the deprovision options. The we hit the mix button to apply it to the selected items above.

C chromelook  $\times$ File Edit About Root View Org View Device View Search SQL Query Bulk Edit Bulk Import Device Replace Org Move GAM Script (0) serialNumber status lastSync annotatedAssetId annotatedUser annotatedLocation notes m NXMJAAA004 ACTIV NXMJAAA00443000000138039 ACTIVE 2016-09-16 XMJAAA00443000000162961 ACTIVE SD-CB-00005321 jase.ward@somedistrict.edu Staff Assigned to staff Jase Ward 2016-11-29 XMJAAA0044300000064377 ACTIVE JXMJAAA0044300000082357 ACTIVE 2017-04-07 2017-04-18 CTIVE SD-CB-00005120 SD-CB-00004162 SD-CB-00004641 Assigned to staff Annabel Calderon MJAAA00443000000137785 rylan.mcneil@somedistric... Staff cesar.martin@somedistric... Staff silas.thompson@somedist... Staff Assigned to staff Rylan Mcneil Assigned to staff Cesar Martin 017-04-27 2017-04-27 CTIV XMJAAA00443000000 SD-CB-00004642 Assigned to staff Silas Thompson XMIAAA00443000000159559 ACTIVE 2017-05-10 A0044300000005394 CTIVI < > Ŷ 13 selected of 13 total Editor **(** Collection###- - 01 annotatedUser annotatedAssetID ٩ 9 annotatedLocation ( notes To the recycler !!! orgUnitPath /Chrome Devices Deprovisioned 0 org Description 0 deprovision\_retiring\_device acknowledge\_device\_touch\_requirement status chromelook Load Time: 12.5 seconds

We're only doing 13 here. We could easily do 7,000. We now hit the green GAM arrow to send them to the GAM Script tab.

The script that was created is all that GAM needs to deprovision these.

| File       E de About         Root View       Org View       Device View       Search       SQL Query       Bulk Edit       Bulk Import       Device Replace       Org Move       GAM Script       Image: Comparison of Comparison of Comparis                                                                                                    | • chromelook                                                                                                    | =   |   | ×  |
|----------------------------------------------------------------------------------------------------|----------------------------------------------------------------------------------------------------|-----|---|----|
| Red View Qrg View Device View Search SQL Query Bulk Edit Bulk Import Device Replace Org Move GAMScript       GAM script       Image: Control Control Contenteric Control Control Control Control Cont                                                                                      | File Edit About                                                                                                    |     |   |    |
| GMA Sript       Image: Constraint of the start of the start of the st                                                                             | Root View Org View Device View Search SQL Query Bulk Edit Bulk Import Device Replace Org Move GAM Script (26)                                                                                                    |     |   |    |
| GAM update cros 00041ab1-093-4448-37d4 0000014937 AU "/Chrome Devices Deprovisioned" Notes "To the recycler !!"<br>GAM update cros 00041ab1-093-4448-37d4 00000138039 AU "/Chrome Devices Deprovisioned" Notes "To the recycler !!"<br>GAM update cros 00041ab1-093-4448-37d4 00000128510 U '/Chrome Devices Deprovisioned Notes To the recycler !!"<br>GAM update cros 00041ab1-093-4448-37d4 00000128510 U '/Chrome Devices Deprovisioned Notes To the recycler !!"<br>GAM update cros 00041ab1-093-4448-37d4 000000128510 U '/Chrome Devices Deprovisioned Notes To the recycler !!"<br>GAM update cros 00041ab1-093-4448-37d4 0000004377 U '/Chrome Devices Deprovisioned Notes To the recycler !!"<br>GAM update cros 00041ab1-093-4448-37d4 00000004377 Aution deprovision_retimg. device acknowledge_device.touch_requirement<br>GAM update cros 00041ab1-093-4448-37d4 00000002357 U '/Chrome Devices Deprovisioned Notes To the recycler !!"<br>GAM update cros 00041ab1-093-4448-37d4 00000002357 U '/Chrome Devices Deprovisioned Notes To the recycler !!"<br>GAM update cros 00041ab1-093-4448-37d4 00000002375 U '/Chrome Devices Deprovisioned Notes To the recycler !!"<br>GAM update cros 00041ab1-093-4448-37d4 00000012279 U '/Chrome Devices Deprovisioned Notes To the recycler !!"<br>GAM update cros 00041ab1-093-4448-37d4 0000001279 U '/Chrome Devices Deprovisioned Notes To the recycler !!!"<br>GAM update cros 00041ab1-093-4448-37d4 0000001279 U '/Chrome Devices Deprovisioned Notes To the recycler !!!"<br>GAM update cros 00041ab1-093-4448-37d4 000000137785 U '/Chrome Devices Deprovisioned Notes To the recycler !!!"<br>GAM update cros 00041ab1-093-4448-37d4 00000013785 U '/Chrome Devices Deprovisioned Notes To the recycler !!!"<br>GAM update cros 00041ab1-093-4448-37d4 00000013850 U '/Chrome Devices Deprovisioned Notes To the recycler !!!"<br>GAM update cros 00041ab1-093-4448-37d4 00000013850 U '/Chrome Devices Deprovisioned Notes To the recycler !!!"<br>GAM update cros 00041ab1-093-4448-37d4 00000013850 U '/Chrome Devices Deprovisioned Notes To the recycler !!!"<br>GAM update cros 00041ab1- | SAM Script                                                                                                    | Ē   | 1 | >_ |
| Load Time: 12.5 seconds Chromelook                                                                                                    | DAM update cros 00041ab1-0f93-4d48-a7dd-00000149307 Action deprovision_retriing_device achnowledge_device_touch_requirement         DAM update cros 00041ab1-0f93-4d48-a7dd-00000138039 OU "/Chrome Devices Deprovisioned" Notes "To the recycler !!!"         DAM update cros 00041ab1-0f93-4d48-a7dd-00000138039 OU "/Chrome Devices Deprovisioned" Notes "To the recycler !!!"         DAM update cros 00041ab1-0f93-4d48-a7dd-00000162961 OU "/Chrome Devices Deprovisioned" Notes "To the recycler !!!"         DAM update cros 00041ab1-0f93-4d48-a7dd-00000064377 OU "/Chrome Devices Deprovisioned" Notes "To the recycler !!!"         DAM update cros 00041ab1-0f93-4d48-a7dd-0000006377 OU "/Chrome Devices Deprovisioned" Notes "To the recycler !!!"         DAM update cros 00041ab1-0f93-4d48-a7dd-0000006377 Action deprovision_retiring_device achnowledge_device_touch_requirement         GAM update cros 00041ab1-0f93-4d48-a7dd-00000082357 OU "/Chrome Devices Deprovisioned" Notes "To the recycler !!!"         GAM update cros 00041ab1-0f93-4d48-a7dd-000000122794 Action deprovision_retiring_device achnowledge_device_touch_requirement         GAM update cros 00041ab1-0f93-4d48-a7dd-00000012795 OU "/Chrome Devices Deprovisioned" Notes "To the recycler !!!"         GAM update cros 00041ab1-0f93-4d48-a7dd-00000012795 OU "/Chrome Devices Deprovisioned" Notes "To the recycler !!!"         GAM update cros 00041ab1-0f93-4d48-a7dd-00000012795 OU "/Chrome Devices Deprovisioned" Notes "To the recycler !!!"         GAM update cros 00041ab1-0f93-4d48-a7dd-00000012795 OU '/Chrome Devices Deprovisioned" Notes "To the recycler !!!"         GAM update cros 00041ab1-0f93-4d48-a7dd-000000021497 |     |   |    |
|                                                                                                    | Load Time: 12.5 seconds                                                                                                    | elo | 0 | <  |

The first line tells GAM to move this particular device to the deprovision org and add our not.

The second line tells GAM to deprovision it.

If we copy paste this scrip to a GAM prompt, it will execute each line. The process takes a second or two per line.

The result is that the selected items all now have the proposed changes show in bold.

| O chromelook                                                                                               |                                                                                                    |                                                      |                                                                      |                                                                                          | -                                                                                                    |        | × |
|----------------------------------------------------------------------------------------------------|----------------------------------------------------------------------------------------------------|------------------------------------------------------|----------------------------------------------------------------------|------------------------------------------------------------------------------------------|----------------------------------------------------------------------------------------------------|--------|---|
| File Edit About                                                                                            | - View Search SOL Query Bulk Edit                                                                                                    | Bulk Import                                          | Device Replace Org                                                   | Move GAM Script (0)                                                                      |                                                                                                    |        |   |
| serialNumber<br>NXMJAAA00443000000149307<br>NXMJAAA00443000000138039                                       | status<br>deprovision_retiring_device acknowl.<br>deprovision_retiring_device acknowl.                                                                       | lastSync<br>2016-01-27<br>2016-09-16                 | annotatedAssetId                                                     | notes<br>To the recycler !!!<br>To the recycler !!!                                      | orgUnitPath<br>/Chrome Devices Deprovisioned<br>/Chrome Devices Deprovisioned                                                    |        |   |
| NXMJAAA0044300000162961<br>NXMJAAA0044300000064377<br>NXMJAAA00443000000082357<br>NXMJAAA00443000000122794 | deprovision_retiring_device acknowl.<br>deprovision_retiring_device acknowl.<br>deprovision_retiring_device acknowl.<br>deprovision_retiring_device acknowl. | 2016-11-29<br>2017-01-27<br>2017-04-07<br>2017-04-18 | SD-CB-00005321                                                       | To the recycler !!!<br>To the recycler !!!<br>To the recycler !!!<br>To the recycler !!! | /Chrome Devices Deprovisioned<br>/Chrome Devices Deprovisioned<br>/Chrome Devices Deprovisioned<br>/Chrome Devices Deprovisioned |        |   |
| NXMJAAA0044300000137785<br>NXMJAAA0044300000021497<br>NXMJAAA00443000000078483<br>NXMJAAA0044300000078576  | deprovision_retiring_device acknowl.<br>deprovision_retiring_device acknowl.<br>deprovision_retiring_device acknowl.<br>deprovision_retiring_device acknowl. | 2017-04-27<br>2017-04-27<br>2017-04-27<br>2017-04-27 | SD-CB-00005120<br>SD-CB-00004162<br>SD-CB-00004641<br>SD-CB-00004642 | To the recycler !!!<br>To the recycler !!!<br>To the recycler !!!<br>To the recycler !!! | /Chrome Devices Deprovisioned<br>/Chrome Devices Deprovisioned<br>/Chrome Devices Deprovisioned<br>/Chrome Devices Deprovisioned |        |   |
| NXMJAAA0044300000159559<br>NXMJAAA0044300000053948<br>NXMJAAA00443000000111767                             | deprovision_retiring_device acknowl.<br>deprovision_retiring_device acknowl.<br>deprovision_retiring_device acknowl.                                         | 2017-05-10<br>2017-05-23<br>2017-05-26               |                                                                      | To the recycler !!!<br>To the recycler !!!<br>To the recycler !!!                        | /Chrome Devices Deprovisioned<br>/Chrome Devices Deprovisioned<br>/Chrome Devices Deprovisioned                                  |        |   |
| <                                                                                                    |                                                                                                    |                                                      |                                                                      |                                                                                          |                                                                                                    |        | > |
| 0 selected of 13 total                                                                                     | deprovision_retiring_device ackr                                                                                                    | iowledge_devi                                        | ce_touch_requirement                                                 |                                                                                          | ¥                                                                                                    |        | 0 |
| annotatedAssetID                                                                                           | Collection###                                                                                                    | - 01                                                 | 🕒 an                                                                 | notatedUser                                                                              |                                                                                                    |        | ٩ |
| annotatedLocation                                                                                          |                                                                                                    |                                                      |                                                                      |                                                                                          |                                                                                                    |        | C |
| notes                                                                                                    |                                                                                                    |                                                      |                                                                      |                                                                                          |                                                                                                    |        | ٩ |
| orgUnitPath                                                                                                |                                                                                                    |                                                      |                                                                      |                                                                                          | ~                                                                                                    |        |   |
| org Description                                                                                            |                                                                                                    |                                                      |                                                                      |                                                                                          | <u>C</u>                                                                                                    |        |   |
| status                                                                                                    |                                                                                                    |                                                      |                                                                      |                                                                                          | ~                                                                                                    |        | 0 |
| Load Time: 12.5 seconds                                                                                    |                                                                                                    |                                                      |                                                                      | ch                                                                                       | romeloo                                                                                                    | )<br>) | < |